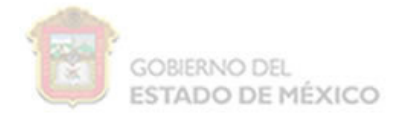

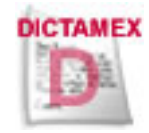

## DICTAMEX

Sistema DICTAMEX versión Multianual 2009 (Instalación)

# MANUAL DE INSTALACIÓN

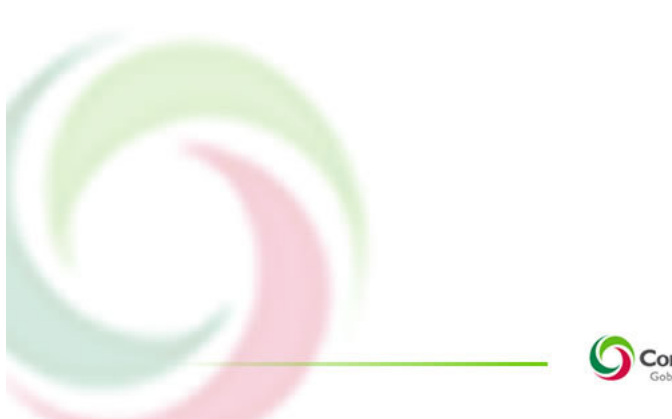

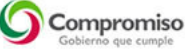

SECRETARÍA DE FINANZAS SUBSECRETARÍA DE INGRESOS DIRECCIÓN GENERAL DE FISCALIZACIÓN

Colaboración

#### Coordinación

Act. José Genaro Ernesto Luna Vargas Lic. Jesus Manuel Figueroa Romero Act. Luis Julian Martinez Canchola

#### Análisis

Lic. Grete Ivonne Rodríguez Duarte

#### Diseño y Desarrollo

Lic. Grete Ivonne Rodríguez Duarte Lic. Julio Cesar Montiel Montiel C. Adriana Cejudo Moreno

#### Documentación

C. Adriana Cejudo Moreno

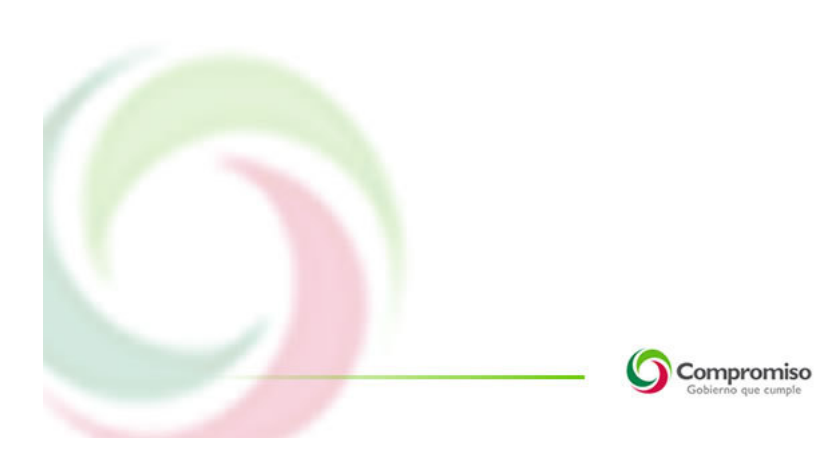

SECRETARÍA DE FINANZAS SUBSECRETARÍA DE INGRESOS DIRECCIÓN GENERAL DE FISCALIZACIÓN

### Índice

| 1. Introducción4                          |
|-------------------------------------------|
| 2 Pre-requisitos del sistema DICTAMEX4    |
| 2.1 Requisitos de Software4               |
| 2.1.1 Configuración Regional y de idioma4 |
| 2.1.2 Instalación de WinRar6              |
| 2.1.3 Instalación de Acrobat Reader10     |
| 3Obtención del paquete de instalación15   |
| 3.1 Web15                                 |
| 3.2 Física                                |
| 4Instalación del sistema DICTAMEX19       |
| 4.1 Descompresión de carpeta19            |
| 4.2 Instalación del FrameWork 3.521       |
| 4.2.1 Verificación del FrameWork21        |
| 4.2.2 Instalación del FrameWork23         |
| 4.3 Instalación de SQL Express26          |
| 4.4 Instalación del Sistema DICTAMEX30    |
| 5 Acceso al sistema                       |
| 5.1 Reparar                               |
| 5.2 Desistalar                            |
| 6Anexo                                    |

1. INTRODUCCIÓN

El presente manual de operación tiene como objetivo proporcionar una herramienta para la correcta instalación del sistema DICTAMEX, donde se describe con detalle todos los procesos a verificar previa a la instalación, hasta el ingreso al sistema

2.- PRE-REQUISITOS DEL SISTEMA DICTAMEX

- Antes de comenzar la instalación del sistema **DICTAMEX**, es prioritario que verifique si el equipo de cómputo donde se ejecutará cubre al menos las siguientes características:
  - > Monitor SVGA a color
  - > Procesador Pentium IV a 1.7 Ghz o superior
  - > 512 MB en memoria RAM
  - > Microsoft Windows XP o superior, incluso Vista
  - Service Pack 2
- Requisitos de software para la instalación y operación
  - > Acrobat Reader 7.0 o superior
  - > Programa Winrar para descomprimir el paquete instalador
  - > Configuración Regional y de idioma

2.1.- Requisitos de Software

2.1.1.- Configuración Regional y de idioma

- Para verificar la configuración regional ir al: botón de inicio → Panel de Control
  - 1. De doble click en el icono de **Configuración Regional y de idioma** (opciones de lenguaje)

SECRETARÍA DE FINANZAS SUBSECRETARÍA DE INGRESOS DIRECCIÓN GENERAL DE FISCALIZACIÓN

| Archivo Edición Ver Herramier                                                                                                    | entas Ayuda                                                                                                    |
|----------------------------------------------------------------------------------------------------|----------------------------------------------------------------------------------------------------|
| Ventana principal del Panel de                                                                                                    | Nombre A V Categoría V                                                                                                    |
| control                                                                                                    | Administration del color Administration del color                                                                                                    |
| Vista clásica                                                                                                    | Adobe Version Cue CS3                                                                                                    |
|                                                                                                    | 🔀 Agregar hardware 🕺 😥 Texto a voz                                                                                                    |
|                                                                                                    | 📴 Archivos sin conexión 🛛 💐 Windows Anytime Upgrade                                                                                                   |
|                                                                                                    | 🛃 Barra de tareas y menú Inicio 🗾 🔀 Windows CardSpace                                                                                                 |
|                                                                                                    | Sentro de accesibilidad Mindows Defender                                                                                                    |
|                                                                                                    | Centro de bienvenida Vindows SideShow                                                                                                    |
|                                                                                                    | 🐨 Centro de copias de segundad y rescadración 🛛 🛁 Windows opuate                                                                                      |
|                                                                                                    | Contro de seguridad                                                                                                    |
|                                                                                                    | S Centro de sincronización                                                                                                    |
|                                                                                                    | 🖉 Configuración de Tablet PC                                                                                                    |
|                                                                                                    | Sconfiguración regional y de idioma                                                                                                    |
|                                                                                                    | 🦞 Correo<br>🥵 Cuestas de usuario                                                                                                    |
|                                                                                                    | Cuentas de lasonaliza la coningaración para mosa anitalamas, nameros, noras y re                                                                      |
| Español (México)                                                                                                    | y de idioma                                                                                                    |
| Español (México)                                                                                                    | l <mark>y de idioma X</mark><br>lados e idiomas Administrativo<br>en la lista Formato para cambiar la forma en que el<br>os, monedas, fechas y horas. |
| Español (México)                                                                                                    | lados e idioma<br>Administrativo<br>en la lista Formato para cambiar la forma en que el<br>os, monedas, fechas y horas.                               |
| Español (México) Configuración regional Formatos Ubicación Tecl Seleccione una entrada e equipo muestra número Formato actual: Español (México) Español (México)                                                                                                    | lados e idioma<br>Administrativo<br>en la lista Formato para cambiar la forma en que el<br>os, monedas, fechas y horas.                               |
| Español (México) Configuración regional Formatos Ubicación Tecl Seleccione una entrada e equipo muestra número Formato actual: Español (México) Español (México) Español (México)                                                                                                    | lados e idiomas Administrativo<br>en la lista Formato para cambiar la forma en que el<br>os, monedas, fechas y horas.                                 |
| Español (México) Configuración regional Formatos Ubicación Tecl Seleccione una entrada e equipo muestra número Formato actual: Español (México) Español (México) Español (Nicaragua) Español (Panamá)                                                                                                    | lados e idiomas Administrativo<br>en la lista Formato para cambiar la forma en que el<br>os, monedas, fechas y horas.                                 |
| Español (México) Configuración regional Formatos Ubicación Tecl Seleccione una entrada e equipo muestra número Formato actual: Español (México) Español (México) Español (Panamá) Español (Paraguay)                                                                                                    | lados e idiomas Administrativo<br>en la lista Formato para cambiar la forma en que el<br>os, monedas, fechas y horas.                                 |
| Español (México) Configuración regional Formatos Ubicación Tecl Seleccione una entrada e equipo muestra número Formato actual: Español (México) Español (México) Español (Panamá) Español (Paraguay) Español (Perú)                                                                                                    | lados e idiomas Administrativo<br>en la lista Formato para cambiar la forma en que el<br>os, monedas, fechas y horas.                                 |
| Español (México) Configuración regional Formatos Ubicación Tecl Seleccione una entrada e equipo muestra número Formato actual: Español (México) Español (México) Español (Panamá) Español (Paraguay) Español (Perú) Español (Puerto Rico)                                                                                                    | lados e idiomas Administrativo<br>en la lista Formato para cambiar la forma en que el<br>os, monedas, fechas y horas.                                 |
| Español (México) Configuración regional Formatos Ubicación Tecl Seleccione una entrada e equipo muestra número Formato actual: Español (México) Español (México) Español (Panamá) Español (Paraguay) Español (Perú) Español (Perú) Español (República Don                                                                                                    | lados e idiomas Administrativo<br>en la lista Formato para cambiar la forma en que el<br>os, monedas, fechas y horas.                                 |
| Español (México) Configuración regional Formatos Ubicación Tecl Seleccione una entrada e equipo muestra número Formato actual: Español (México) Español (México) Español (Panamá) Español (Paraguay) Español (Perú) Español (Perú) Español (República Don Español (Uruguay)                                                                                              | I y de idioma<br>Iados e idiomas Administrativo<br>en la lista Formato para cambiar la forma en que el<br>os, monedas, fechas y horas.                |
| Español (México) Configuración regional Formatos Ubicación Tecl Seleccione una entrada e equipo muestra número Formato actual: Español (México) Español (México) Español (Panamá) Español (Paraguay) Español (Perú) Español (Perú) Español (República Don Español (Uruguay) Español (Venezuela)                                                                          | lados e idiomas Administrativo<br>en la lista Formato para cambiar la forma en que el<br>os, monedas, fechas y horas.                                 |
| Español (México) Configuración regional Formatos Ubicación Tecl Seleccione una entrada e equipo muestra número Formato actual: Español (México) Español (México) Español (Panamá) Español (Paraguay) Español (Perú) Español (Perú) Español (República Don Español (Venezuela) Estonio (Estonia)                                                                          | lados e idiomas Administrativo<br>en la lista Formato para cambiar la forma en que el<br>os, monedas, fechas y horas.                                 |
| Español (México) Configuración regional Formatos Ubicación Tecl Seleccione una entrada e equipo muestra número Formato actual: Español (México) Español (México) Español (Panamá) Español (Paraguay) Español (Perú) Español (Perú) Español (República Don Español (Venezuela) Estonio (Estonia) Euskera (Euskera)                                                        | I y de idioma Administrativo en la lista Formato para cambiar la forma en que el os, monedas, fechas y horas.                                         |
| Español (México) Configuración regional Formatos Ubicación Tecl Seleccione una entrada e equipo muestra número Formato actual: Español (México) Español (México) Español (Panamá) Español (Panamá) Español (Perú) Español (Perú) Español (Perú) Español (República Dom Español (Venezuela) Estonio (Estonia) Euskera (Euskera) Feroés (Islas Feroe)                      | I y de idioma Administrativo en la lista Formato para cambiar la forma en que el os, monedas, fechas y horas.                                         |
| Español (México) Configuración regional Formatos Ubicación Tecl Seleccione una entrada e equipo muestra número Formato actual: Español (México) Español (México) Español (Panamá) Español (Panamá) Español (Perú) Español (Perú) Español (Perú) Español (República Dom Español (Venezuela) Estonio (Estonia) Euskera (Euskera) Feroés (Islas Feroe) Filipino (Filipinas) | I y de idioma Administrativo<br>en la lista Formato para cambiar la forma en que el<br>os, monedas, fechas y horas.                                   |
| Español (México) Configuración regional Formatos Ubicación Tecl Seleccione una entrada e equipo muestra número Formato actual: Español (México) Español (México) Español (Panamá) Español (Paraguay) Español (Perú) Español (Perú) Español (Perú) Español (Venezuela) Estonio (Estonia) Euskera (Euskera) Feroés (Islas Feroe) Filipino (Filipinas) Finés (Finlandia)    | I y de idioma X<br>lados e idiomas Administrativo<br>en la lista Formato para cambiar la forma en que el<br>os, monedas, fechas y horas.              |

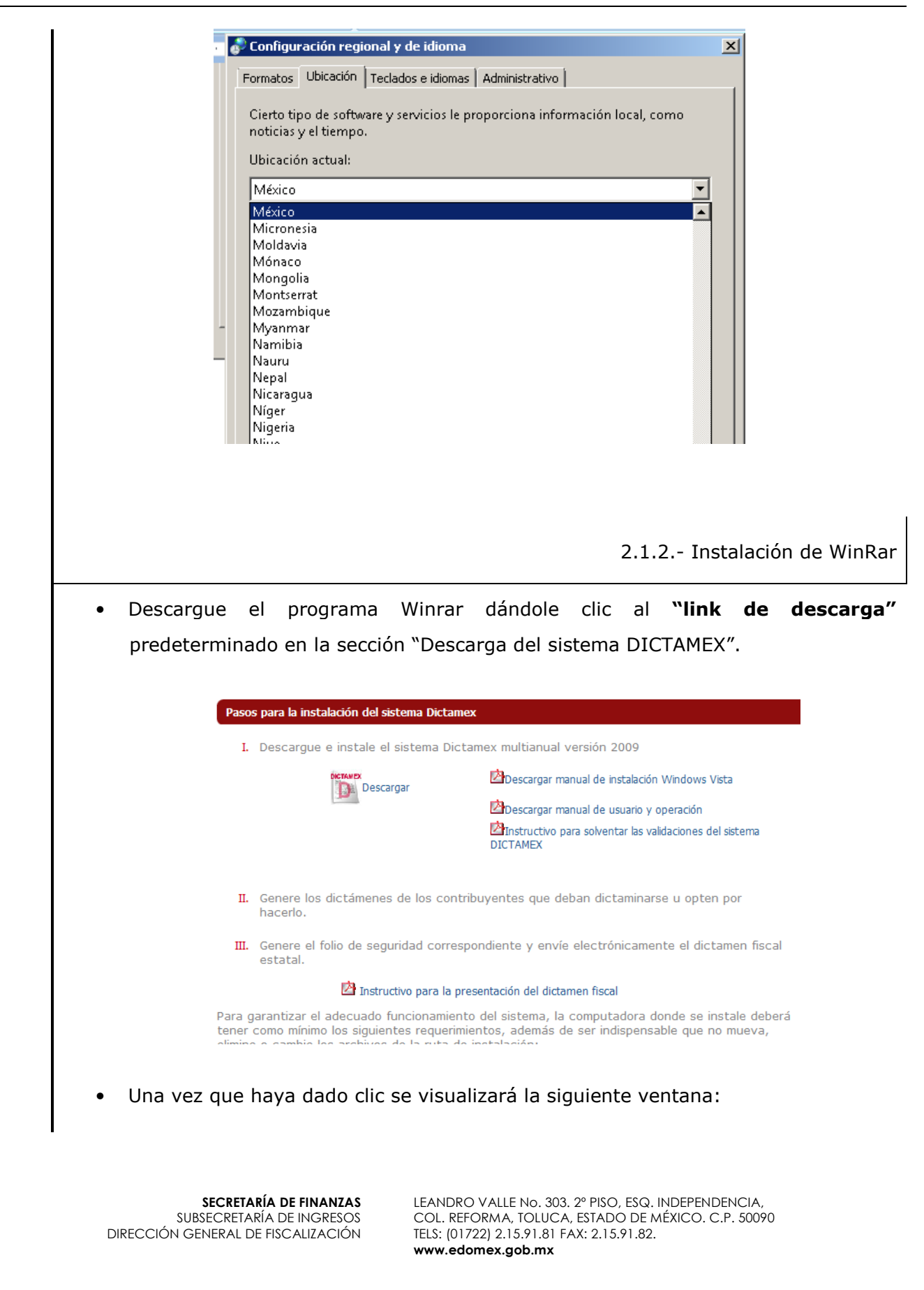

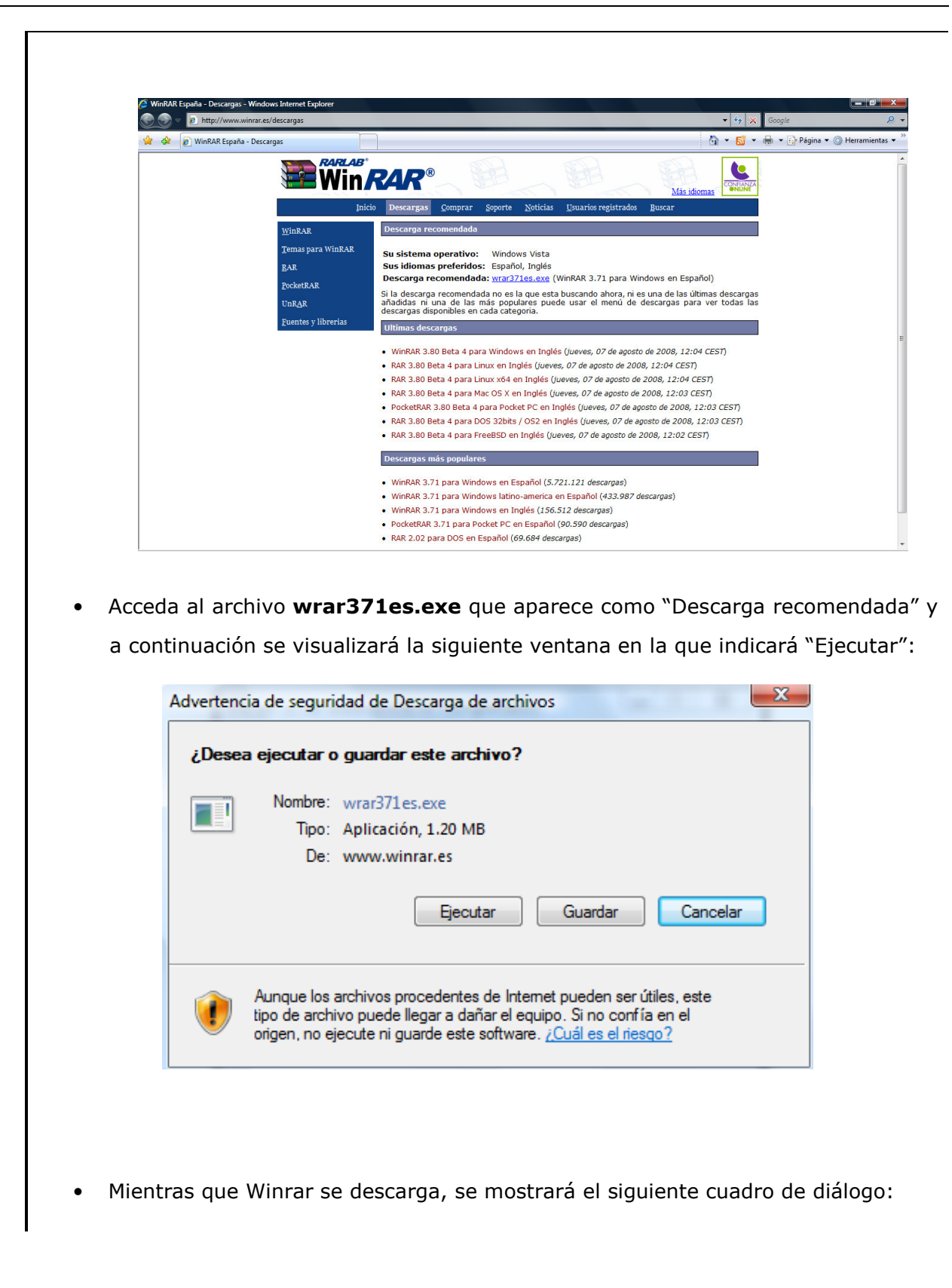

indicará

| 12% de wrar371es.exe de www.winrar.es complet                                                                                                    |
|----------------------------------------------------------------------------------------------------|
|                                                                                                    |
| wrar371es.exe de www.winrar.es                                                                                                    |
| Tiempo estimado: 24 s (142 KB de 1.20 MB copiados)<br>Descargar en: Carpeta temporal<br>Vel. de transferencia: 45.1 KB/s                                                                                                    |
| Cerrar el diálogo al completar la descarga                                                                                                    |
| Abrir Abrir carpeta Cancelar                                                                                                    |
|                                                                                                    |
|                                                                                                    |
|                                                                                                    |
| Al terminar la descarga, se indicará "Ejecutar" en la siguiente ventana                                                                                                    |
| Internet Explorer - Advertencia de seguridad                                                                                                    |
| No se pudo comprobar el fabricante. ¿Está seguro de que desea ejecutar<br>este software?                                                                                                    |
| Nombre: wrar371es.exe                                                                                                    |
| Proveedor: Editor desconocido                                                                                                    |
| Ejecutar No ejecutar                                                                                                    |
| Este archivo no tiene ninguna firma digital válida que compruebe su fabricante.<br>Sólo debe ejecutar software de los fabricantes en los que confía. <u>¿Cómo puedo decidir qué software debo ejecutar?</u>                                                  |
|                                                                                                    |
|                                                                                                    |
|                                                                                                    |
| A continuación se despiegara la siguiente ventana en la que s                                                                                                    |
| "Instalar":                                                                                                    |
|                                                                                                    |
|                                                                                                    |
|                                                                                                    |
|                                                                                                    |
| SECRETARÍA DE FINANZASLEANDRO VALLE No. 303. 2º PISO, ESQ. INDEPENDENCIA,<br>SUBSECRETARÍA DE INGRESOSDIRECCIÓN GENERAL DE FISCALIZACIÓNCOL. REFORMA, TOLUCA, ESTADO DE MÉXICO. C.P. 50090<br>TELS: (01722) 2.15.91.81 FAX: 2.15.91.82.<br>www.edomex.gob.mx |

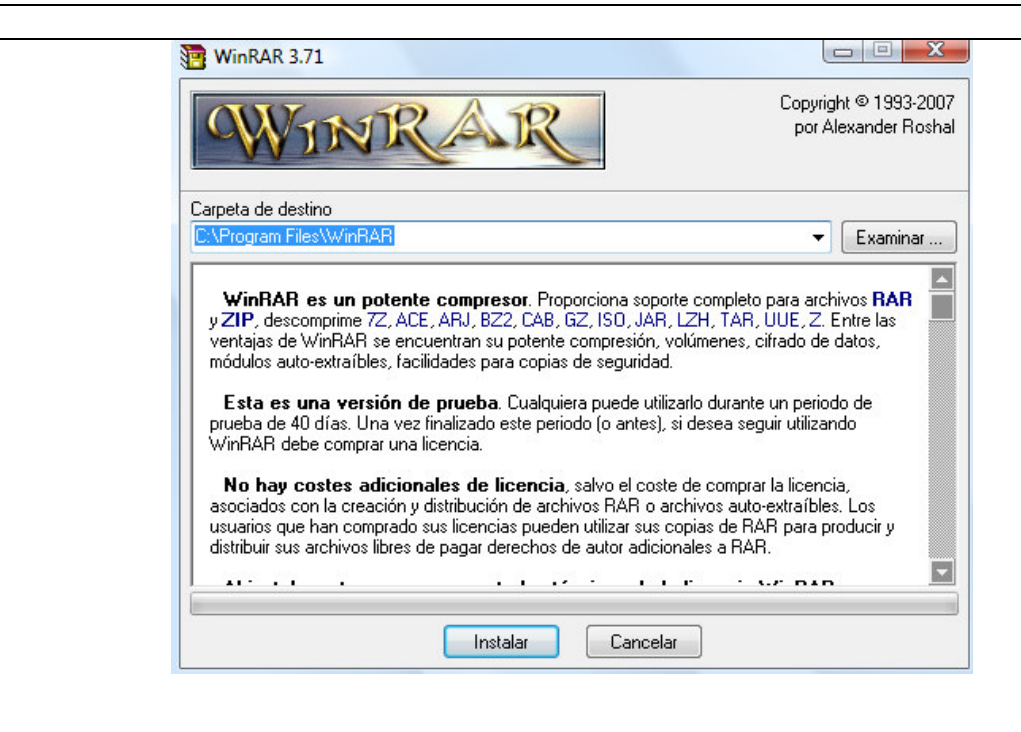

• En seguida se desplegará la siguiente ventana en la que se indicará "Aceptar":

|                                                                                                    |                                                                                                    | Interfaz                                                                                                    |
|----------------------------------------------------------------------------------------------------|----------------------------------------------------------------------------------------------------|----------------------------------------------------------------------------------------------------|
| <ul> <li>✓ RAR</li> <li>✓ ZIP</li> <li>✓ CAB</li> <li>✓ ARJ</li> <li>✓ LZH</li> <li>✓ ACE</li> <li>✓ 7-Zip</li> </ul> | <ul> <li>✓ TAR</li> <li>✓ GZip</li> <li>✓ UUE</li> <li>✓ BZ2</li> <li>✓ JAR</li> <li>✓ ISO</li> <li>✓ Z</li> </ul>                          | <ul> <li>Añadir WinRAR al Escritorio</li> <li>Añadir WinRAR al Menú Inicio</li> <li>Crear grupo de programas WinRAR</li> <li>Integración del intérprete de órdenes</li> <li>Integrar WinRAR con el Explorador de Windows</li> <li>Menús contextuales en cascada</li> <li>Iconos en los menús contextuales</li> </ul> |
|                                                                                                    | Todos                                                                                                    | Menú contextual                                                                                                    |
| Estas opcion<br>permite escoge<br>los enlaces pa<br>Windows, Esta<br>menús contest                                    | ies controlan la integraci<br>er el tipo de archivos qui<br>ra WinRAR. Y el último i<br>a integración propocion<br>uales de archivo, por lo | ión de WinRAR en Windows. El primer grupo de opciona<br>e manejará WinRAR, El segundo selecciona dónde situa<br>controla la integración en el intérprete de órdenes<br>a facilidades y mejoras como el elemento "Extraer" en lo:<br>que, normalmente, no hay razón para desactivarla.                                |

 Al finalizar la instalación del programa Winrar, se mostrará la siguiente ventana en la que indicará "Listo", creándose en el escritorio de su equipo el icono correspondiente:

SECRETARÍA DE FINANZAS SUBSECRETARÍA DE INGRESOS DIRECCIÓN GENERAL DE FISCALIZACIÓN

|                     | Tantala sida da MCa DA D                                                                                                    |                                                                                                    | X              |              |
|---------------------|----------------------------------------------------------------------------------------------------|----------------------------------------------------------------------------------------------------|----------------|--------------|
|                     |                                                                                                    |                                                                                                    |                |              |
|                     | WinRAR se ha instalado correctamente er                                                                                     | a Ia C:\Program Files\WinRAR                                                                                                  |                |              |
|                     | Use la orden "Configuración" del menú \                                                                                     | VinRAR "Opciones" para personalizarla.                                                                                        |                |              |
|                     | Si instala WinRAR por primera vez, por fav                                                                                  | or, no olvide consultar la ayuda en línea.                                                                                    |                |              |
|                     | Por favor, recuerde que WinRAR no es gra                                                                                    | atis, solo si lo compra nos permite continuar                                                                                 |                |              |
|                     | Vieite la página oficial de WinBAB para de                                                                                  | scargar la última versión                                                                                                    |                |              |
|                     | A través de la página web también compra                                                                                    | r su licencia de forma segura.                                                                                                |                |              |
|                     | Ejecutar WinRAR Leer la ayuda V                                                                                             | /er licencia Comprar Página o                                                                                                 | ficial         |              |
|                     | įGracias po                                                                                                    | r utilizar WinRAR !                                                                                                    |                |              |
|                     |                                                                                                    |                                                                                                    |                |              |
|                     |                                                                                                    | Listo                                                                                                    |                |              |
|                     |                                                                                                    | 2.1.3 Instalació                                                                                                    | ón de Ac       | robat Reader |
|                     | us al programa Acrobat                                                                                                    | Desder désdele die al W                                                                                                    | الماد ماد      | decenary"    |
| • Descarg           |                                                                                                    |                                                                                                    |                | e uescarya   |
| predete             | minado en la sección Des                                                                                                    | Carga del Sistema DICTAM                                                                                                    | IEX .          |              |
|                     | Pasos para la instalación del sistema Dict                                                                                  | amex                                                                                                    |                |              |
|                     | I. Descargue e instale el sistema I                                                                                         | Dictamex multianual versión 2009                                                                                              |                |              |
|                     | Descargar                                                                                                    | Descargar manual de instalación Windows Vista                                                                                 |                |              |
|                     |                                                                                                    | ☑Descargar manual de usuario y operación<br>☑Instructivo para solventar las validaciones del sister<br>DICTAMEX               | ma             |              |
|                     | II. Genere los dictámenes de los co<br>hacerlo.                                                                             | ontribuyentes que deban dictaminarse u opten por                                                                              |                |              |
|                     | III. Genere el folio de seguridad cor<br>estatal.                                                                           | respondiente y envíe electrónicamente el dictamen                                                                             | fiscal         |              |
|                     | 🖄 Instructivo para k                                                                                                    | a presentación del dictamen fiscal                                                                                            |                |              |
|                     | Para garantizar el adecuado funcionam<br>tener como mínimo los siguientes reque<br>elimine o cambie los archivos de la ruta | iento del sistema, la computadora donde se instale<br>irimientos, además de ser indispensable que no mue<br>i de instalación: | deberá<br>eva, |              |
|                     | <ul><li>Monitor SVGA a color</li><li>Procesador Pentium IV a 1.7 Ghz o</li></ul>                                            | superior                                                                                                    |                |              |
|                     | <ul><li>512 MB en memoria RAM</li><li>Microsoft Windows XP o superior</li></ul>                                             |                                                                                                    |                |              |
|                     | <ul> <li>Acrobat Reader 7.0 o superior link o</li> <li>Winrar (programa para descomprimi)</li> </ul>                        | <b>le descarga</b><br>r paquete de instalación) <b>link de descarga</b>                                                       |                |              |
|                     | El sistema DICTAMEX 2009 también po<br>General de Fiscalización llevando un CC                                              | drá obtenerse en cualquier Delegación de la Direcc<br>) grabable o dispositivo de almacenamiento portatil                     | ión<br>USB.    |              |
|                     |                                                                                                    |                                                                                                    |                |              |
|                     |                                                                                                    |                                                                                                    |                |              |
| SUB<br>DIRECCIÓN GE | SECRETARÍA DE INGRESOS COL. R<br>INERAL DE FISCALIZACIÓN TELS: (0                                                           | EFORMA, TOLUCA, ESTADO DE MÉXICC<br>1722) 2.15.91.81 FAX: 2.15.91.82.                                                         | ). C.P. 50090  | )            |

www.edomex.gob.mx

- Una vez que haya dado clic se visualizará la siguiente ventana: • Su cuenta | 🚝 | Contactar | España (cambio) Δ Soluciones Productos Soporte Comunidades Empresa Descargas Store Inicio / Descargas / Adobe Reader / Adobe Reader Descargar la última versión de Adobe Reader Adobe Reader 9.1 25.3 MB Windows XP SP2 - SP3, Español ¿Diferentes idiomas o sistemas operativos? Más información | Requisitos del sistema | Licencia | Distribuir Adobe Reader Total : 25.30 MB Descarga Si hace clic en el botón Descargar estará aceptando los acuerdos de concesión de licencia y las políticas de privacidad del software incluido. Es posible que Adobe utilice Adobe Download Manager para instalar el software sin interrupciones. De clic en "Descargar"y a continuación se visualizará la siguiente ventana en la que indicará "Ejecutar": Advertencia de seguridad de Descarga de archivos ¿Desea ejecutar o guardar este archivo? Nombre: AdbeRdr910\_es\_ES.exe Tipo: Aplicación, 25.3 MB De: ardownload.adobe.com Ejecutar Guardar Cancelar Aunque los archivos procedentes de Internet pueden ser útiles, este tipo de archivo puede llegar a dañar el equipo. Si no confía en el origen, no ejecute ni guarde este software. ¿Cuál es el riesgo? Mientras que Acrobat Reader se descarga, se mostrará el siguiente cuadro de
  - diálogo:

indicará

| <complex-block></complex-block>                                                                                                    | 2% de AdbeRdr910                                                                                                    | )_es_ES.exe de ardownloa 🔳 🗖 🗙                                                                                                    |
|----------------------------------------------------------------------------------------------------|----------------------------------------------------------------------------------------------------|----------------------------------------------------------------------------------------------------|
| <image/> <complex-block><text><text><text><text></text></text></text></text></complex-block>                                                                                                    |                                                                                                    | 8                                                                                                    |
|                                                                                                    |                                                                                                    |                                                                                                    |
| <complex-block></complex-block>                                                                                                    | AdbeRdr910_es_ES.ex                                                                                                    | ke de ardownload.adobe.com                                                                                                    |
| Descargar en:       Carpeta temporal         Vel. de transferencia:       300 KB/s         Cerrar el diálogo al completar la descarga         Abrir       Abrir carpeta         Abrir carpeta       Cancelar    Abrir carpeta          At terminar la descarga, se indicará "Ejecutar" en la siguiente ventar <b>(Descargar ente: Adobe Reader 9.0</b> Nombre:       Adobe Reader 9.0         Paricante:       Adobe Systems, Incorporated         Vel de sopiones       Ceruar el diálogo al configuração de software de los    A continuación se desplegará la siguiente ventaria en la finstalar":                                                                                                    | Tiempo estimado:                                                                                                    | 1 min 25 s (334 KB de 25.3 MB coniados)                                                                                                    |
| Vel. de transferencia: 300 KB/s         Cenar el diálogo al completar la descarga         Abrir Abrir carpeta Cancelar         Abrir Abrir carpeta Cancelar         At terminar la descarga, se indicará "Ejecutar" en la siguiente vent         Internet Explorer - Advertencia de seguridad         Vel. de transferencia: Adobe Reader 9.0         Más opciones         Electrative active software?         Vel. de transferencia: Adobe Systems. Incorporated         Vel. de transferencia: Adobe Systems and the sequencial de sequencial de seque | Descargar en:                                                                                                    | Carpeta temporal                                                                                                    |
| <text><text><image/><image/></text></text>                                                                                                    | vel. de transferencia:                                                                                                    | 300 KB/s                                                                                                    |
| <text><text><complex-block><image/></complex-block></text></text>                                                                                                    | Cerrar el diálogo al o                                                                                                    | completar la descarga                                                                                                    |
| <text><text><complex-block><image/></complex-block></text></text>                                                                                                    |                                                                                                    | Abric ann sta                                                                                                    |
| <text><text><text><text></text></text></text></text>                                                                                                    |                                                                                                    | Abrir Abrir Carpeta Cancelar                                                                                                    |
| Image: Secretaría de EINANZAS       Encutar       Image: Secretaría de EINANZAS                                                                                                    |                                                                                                    |                                                                                                    |
| SECRETARÍA DE EINANZAS LEANDRO VALLE NO 303 22 PISO ESO INDEPENDENCIÓN                                                                                                    | ¿Desea ejecutar este se<br>Nombre: Adob<br>Fabricante: <u>Adob</u>                                                                                                    | oftware?<br>e Reader 9.0<br>be Systems, Incorporated                                                                                                    |
| A continuación se desplegará la siguiente ventana en la "Instalar":                                                                                                    | ¿Desea ejecutar este su         Nombre: Adob         Fabricante: Adob         ¥ Más opciones                                                                                                    | oftware?<br>e Reader 9.0<br>be Systems, Incorporated<br>Ejecutar <u>No</u> ejecutar                                                                                                    |
| A continuación se desplegará la siguiente ventana en la "Instalar":                                                                                                    | ¿Desea ejecutar este se         Nombre: Adob         Fabricante: Adob         ¥ Más opciones         Los archivos procearchivo puede dai fabricantes en los                                                                                                    | oftware?<br>e Reader 9.0<br>be Systems, Incorporated<br>Ejecutar No ejecutar<br>edentes de Internet pueden ser útiles, pero este tipo de<br>ñar potencialmente su equipo. Sólo ejecute software de los<br>que confía. <u>¿Cuál es el riesgo?</u>                                              |
|                                                                                                    | ¿Desea ejecutar este se         Nombre: Adob         Fabricante: Adob         > Más opciones         Us archivos procearchivos procearchivos puede dai fabricantes en los                                                                                                    | oftware?<br>e Reader 9.0<br>be Systems, Incorporated<br>Ejecutar <u>No ejecutar</u><br>edentes de Internet pueden ser útiles, pero este tipo de<br>ñar potencialmente su equipo. Sólo ejecute software de los<br>que confía. <u>¿Cuál es el riesgo?</u>                                       |
|                                                                                                    | ¿Desea ejecutar este se         ■       Nombre: Adob         Fabricante: Adob         ♥ Más opciones         ●         Los archivos proce         archivo puede dai         fabricantes en los                                                                                                    | oftware?<br>e Reader 9.0<br>be Systems, Incorporated<br>Ejecutar <u>No ejecutar</u><br>edentes de Internet pueden ser útiles, pero este tipo de<br>ñar potencialmente su equipo. Sólo ejecute software de los<br>que confia. <u>¿Cuál es el riesgo?</u><br>gará la siguiente ventana en la qu |
|                                                                                                    | ¿Desea ejecutar este se         ■       Nombre: Adob         Fabricante: Ado         ♥ Más opciones         ↓       Los archivos proce<br>archivo puede dai<br>fabricantes en los         A continuación se desplea         *'Instalar'':                                                                                                    | oftware?<br>e Reader 9.0<br>be Systems, Incorporated<br>Ejecutar No ejecutar<br>edentes de Internet pueden ser útiles, pero este tipo de<br>ñar potencialmente su equipo. Sólo ejecute software de los<br>que confia. ¿Cuál es el riesgo?<br>gará la siguiente ventana en la qu               |
|                                                                                                    | ¿Desea ejecutar este se         Image: Nombre: Adob         Fabricante: Adob         Image: Nombre: Adob         Image: Nombre: Nombre: Adob         Image: Nombre: Nombre: Adob         Image: Nombre: Nombre: Nombre: Adob         Image: Nombre: Nombre: Nombre: Nombre: Adob         Image: Nombre: Nombre: Nombe: Nombe: Nombre: Nombe: Nombre: Nombre: Nombe: No                           | oftware?<br>e Reader 9.0<br>be Systems, Incorporated<br>Ejecutar No ejecutar<br>edentes de Internet pueden ser útiles, pero este tipo de<br>far potencialmente su equipo. Sólo ejecute software de los<br>que confía. ¿Cuál es el riesgo?<br>gará la siguiente ventana en la qu               |
|                                                                                                    | ¿Desea ejecutar este se         Image: Nombre: Adob         Fabricante: Ado         Image: Más opciones         Image: Más opciones         Image: Más opcion                                                                                                    | oftware?<br>e Reader 9.0<br>be Systems, Incorporated<br>Ejecutar No ejecutar<br>edentes de Internet pueden ser útiles, pero este tipo de<br>har potencialmente su equipo. Sólo ejecute software de los<br>que confia. ¿Cuál es el riesgo?<br>gará la siguiente ventana en la qu               |
|                                                                                                    | ¿Desea ejecutar este se         Image: Nombre: Adob         Fabricante: Ado         Image: Nombre: Adob         Image: Nombre: Adob         Image: Nombre: Nombre: Adob         Image: Nombre: Nombre: Adob         Image: Nombre: Nombre: Nombe: Nombre: Nombre: Nombre: Nombre: Nombe: | oftware?<br>e Reader 9.0<br>be Systems, Incorporated<br>Ejecutar <u>No ejecutar</u><br>edentes de Internet pueden ser útiles, pero este tipo de<br>ñar potencialmente su equipo. Sólo ejecute software de los<br>que confia. <u>¿Cuál es el riesgo?</u><br>gará la siguiente ventana en la qu |
|                                                                                                    | ¿Desea ejecutar este se         Image: Nombre: Adob         Fabricante: Ado         Image: Nombre: Adob         Image: Nombre: Adob         Image: Nombre: Nombre: Adob         Image: Nombre: Nombre: Adob         Image: Nombre: Nombre: Nombre: Nombre: Adob         Image: Nombre: Nombre: Nomre: Nomre: Nombre: Nombre: Nombre: Nombre: Nomre: No                           | oftware?<br>e Reader 9.0<br>be Systems, Incorporated<br>Ejecutar No ejecutar<br>edentes de Internet pueden ser útiles, pero este tipo de<br>ñar potencialmente su equipo. Sólo ejecute software de los<br>que confía. ¿Cuál es el riesgo?<br>gará la siguiente ventana en la qu               |
|                                                                                                    | ¿Desea ejecutar este se <ul> <li>Nombre: Adob</li> <li>Fabricante: Ado</li> <li>♥ Más opciones</li> </ul> <ul> <li>Más opciones</li> <li>Los archivos procearchivo puede dai fabricantes en los</li> </ul> A continuación se desplee <ul> <li>*Instalar":</li> </ul>                                                                                                    | oftware?<br>e Reader 9.0<br>be Systems, Incorporated<br>Ejecutar No ejecutar<br>edentes de Internet pueden ser útiles, pero este tipo de<br>ñar potencialmente su equipo. Sólo ejecute software de los<br>que confia. ¿Cuál es el riesgo?<br>gará la siguiente ventana en la qu               |
|                                                                                                    | ¿Desea ejecutar este se         Image: Nombre: Adob         Fabricante: Ado         Image: Nombre: Adob         Image: Nombre: Adob         Image: Nombre: Nombre: Adob         Image: Nombre: Nombre: Adob         Image: Nombre: Nombre: Nombre: Nombre: Adob         Image: Nombre: Nombre: Nomre: Nomre: Nombre: Nombre: Nombre: Nombre: Nomre: Nom                          | oftware?<br>e Reader 9.0<br>be Systems, Incorporated<br>Ejecutar No ejecutar<br>edentes de Internet pueden ser útiles, pero este tipo de<br>ñar potencialmente su equipo. Sólo ejecute software de los<br>que confía. ¿Cuál es el riesgo?<br>gará la siguiente ventana en la c                |

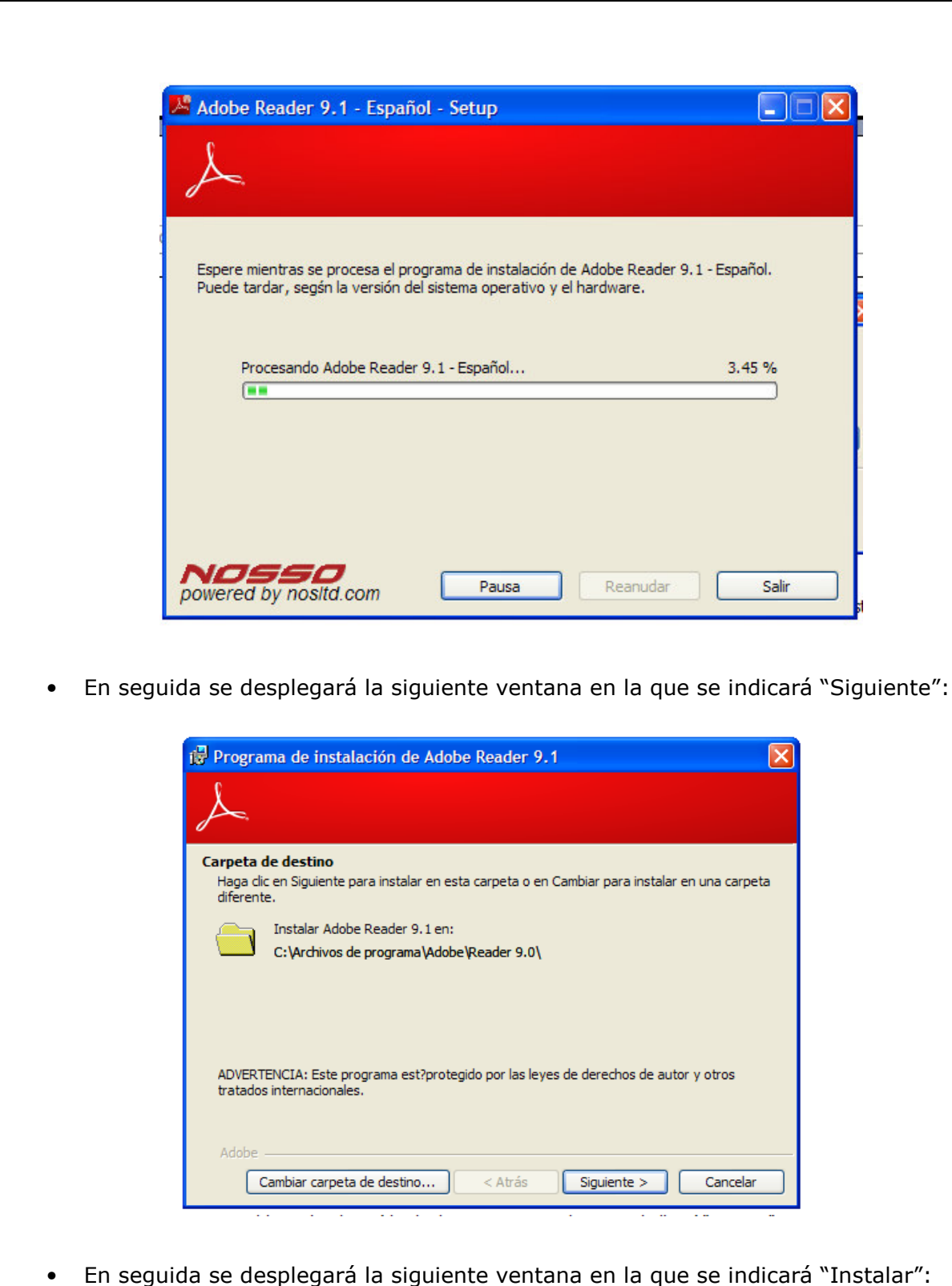

• En seguida se desplegara la siguiente ventana en la que se indicara insta

SECRETARÍA DE FINANZAS SUBSECRETARÍA DE INGRESOS DIRECCIÓN GENERAL DE FISCALIZACIÓN

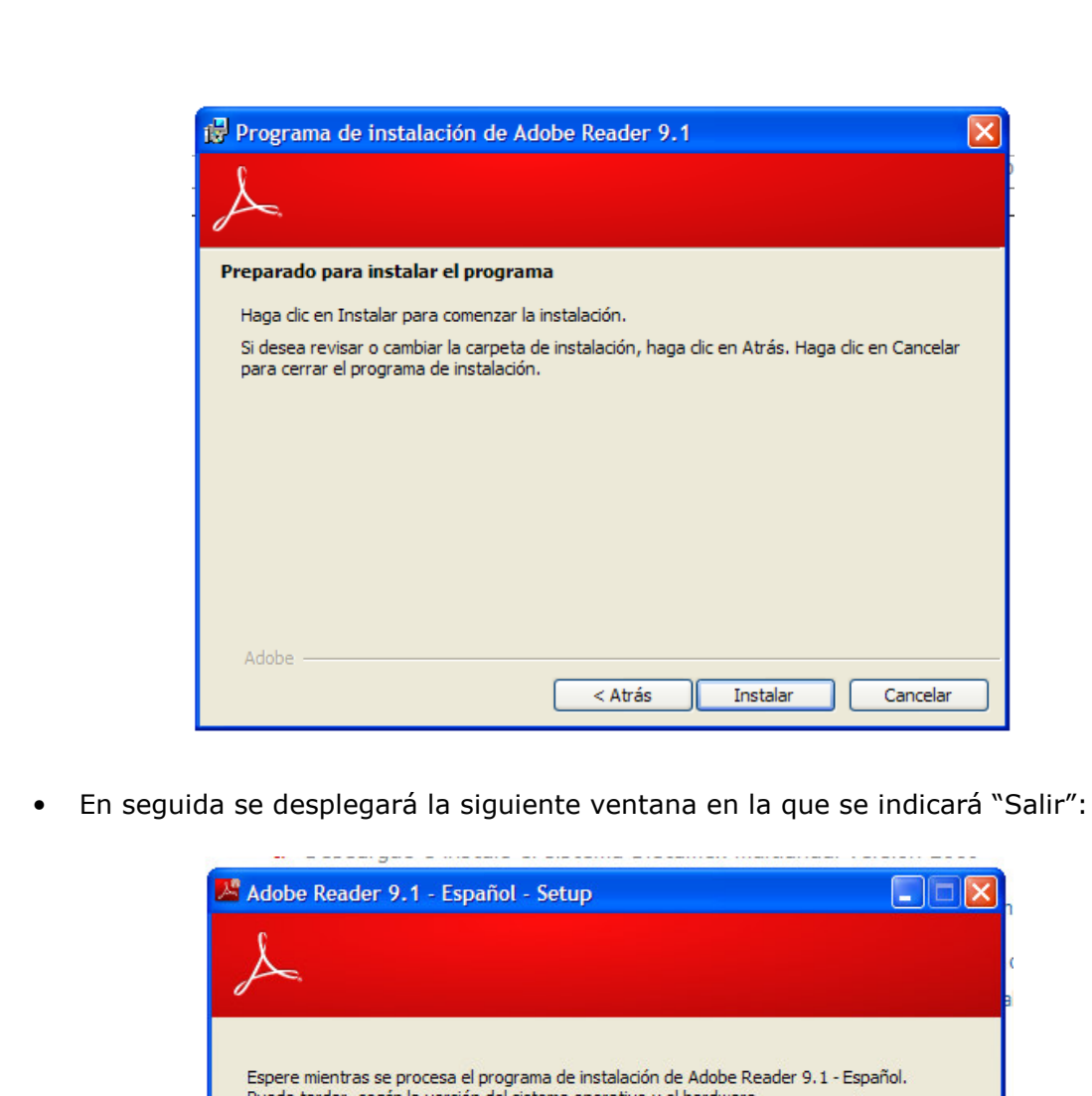

| 9                                                                                                    |                                                                                                    |
|----------------------------------------------------------------------------------------------------|----------------------------------------------------------------------------------------------------|
|                                                                                                    |                                                                                                    |
| re mientras se procesa el programa de instalación de Adol<br>le tardar, senón la versión del sistema operativo y el bardi | be Reader 9.1 - Español.<br>ware.                                                                                                    |
|                                                                                                    |                                                                                                    |
| Procesando Adobe Reader 9.1 - Español                                                                                     | 100.00 %                                                                                                    |
| (**************************************                                                                                   |                                                                                                    |
|                                                                                                    |                                                                                                    |
|                                                                                                    |                                                                                                    |
|                                                                                                    |                                                                                                    |
|                                                                                                    | re mientras se procesa el programa de instalación de Ado<br>le tardar, segán la versión del sistema operativo y el hard<br>Procesando Adobe Reader 9.1 - Español |

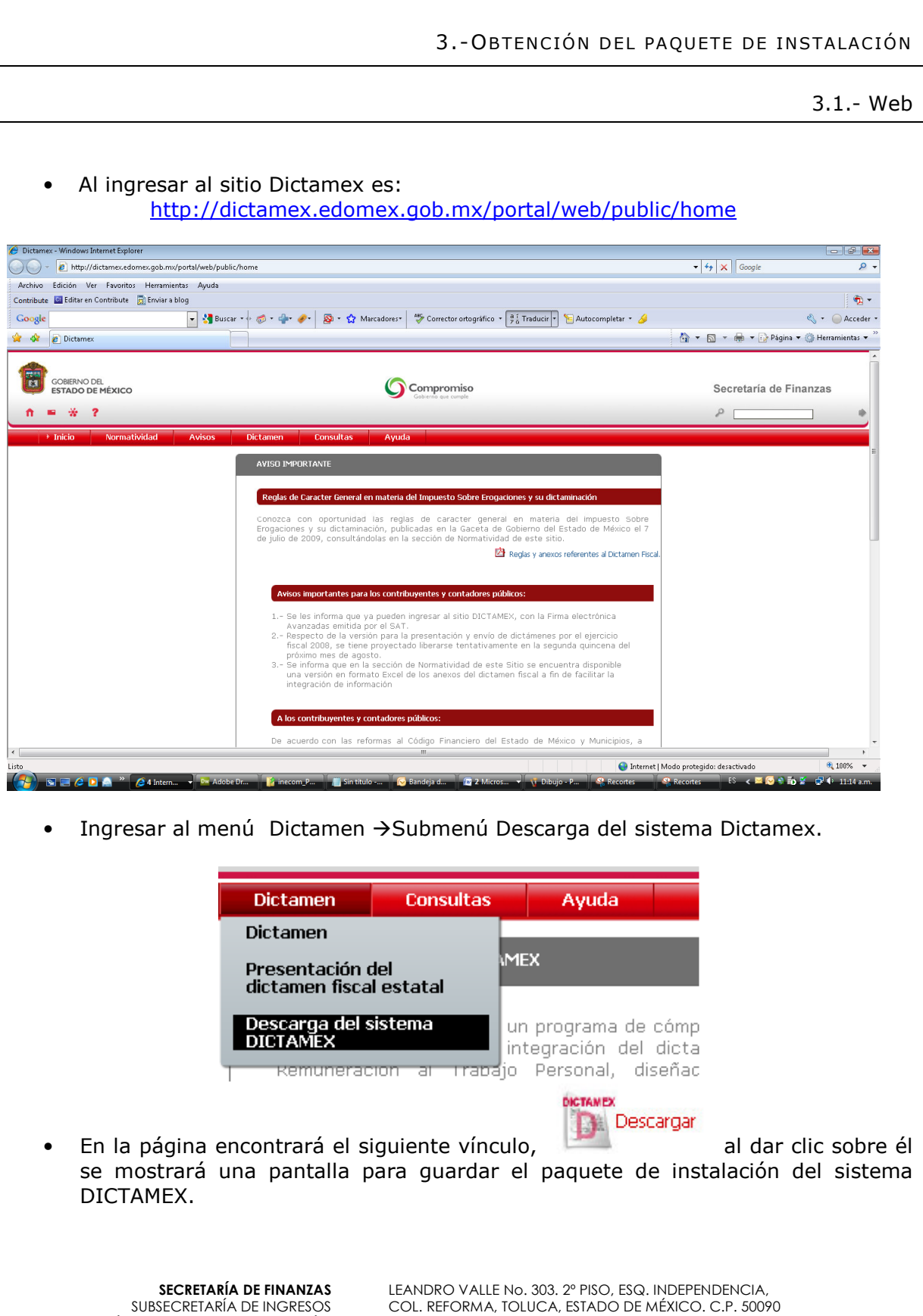

SUBSECRETARIA DE INGRESOS DIRECCIÓN GENERAL DE FISCALIZACIÓN

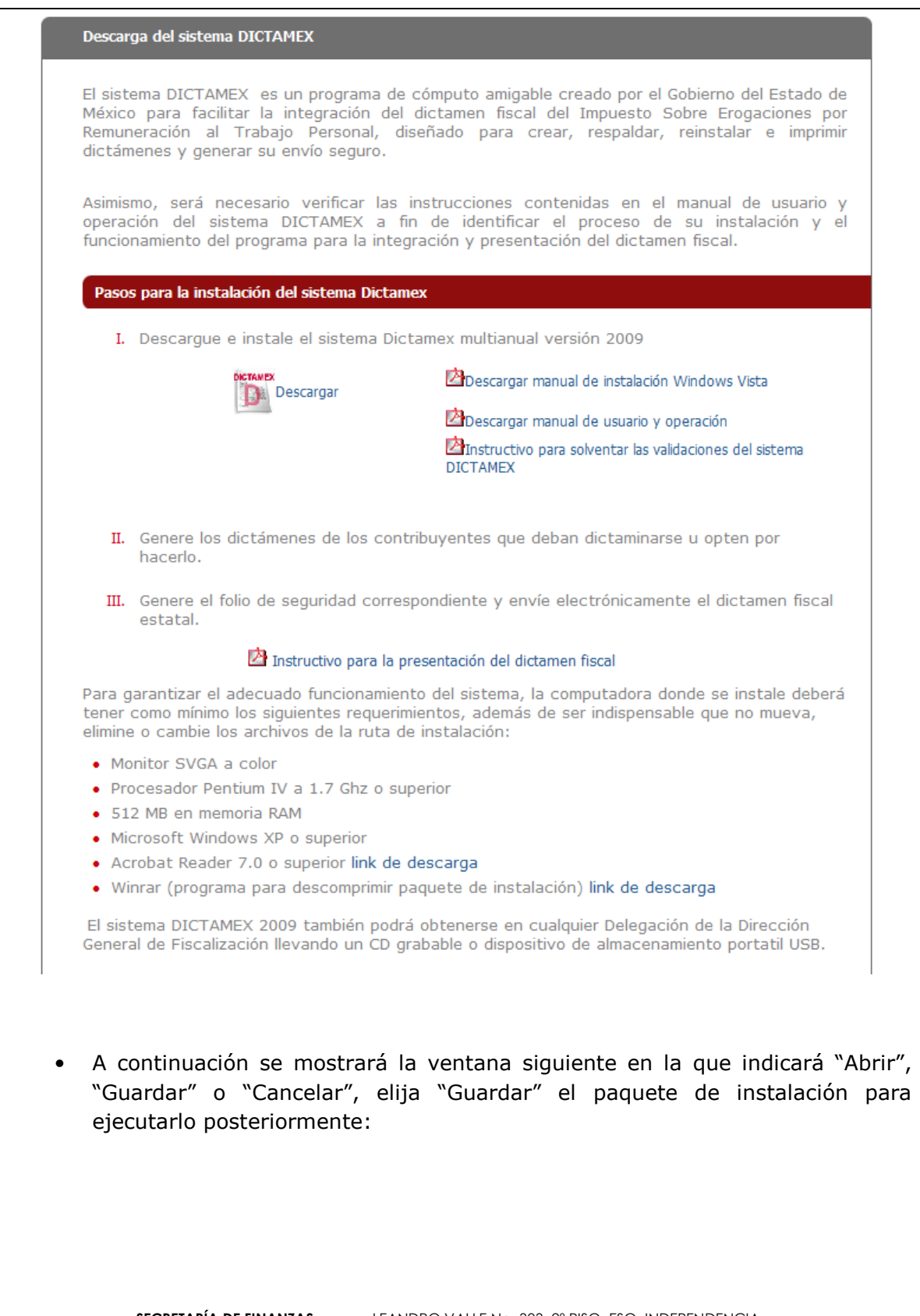

| r                                                   |                                                                                                    |                            |                                |
|-----------------------------------------------------|----------------------------------------------------------------------------------------------------|----------------------------|--------------------------------|
| D                                                   | escarga de archivos                                                                                                    |                            |                                |
|                                                     | ¿Desea abrir o guardar este archivo?                                                                                                    |                            |                                |
|                                                     | Nombre: dictamex.rar                                                                                                    |                            |                                |
|                                                     | Tipo: Archivo WinRAR, 73.6 MB                                                                                                    |                            |                                |
|                                                     | De: dictamex.edomex.gob.mx                                                                                                    |                            |                                |
|                                                     | Abrir Guardar Cancelar                                                                                                    |                            |                                |
|                                                     |                                                                                                    |                            |                                |
|                                                     | V Preguntar siempre antes de abrr este tipo de archivos                                                                                                    |                            |                                |
|                                                     | Aunque los archivos procedentes de Internet pueden ser útiles,<br>algunos archivos pueden llegar a dañar el equipo. Si no confía en<br>el origen, no abra ni guarde este archivo. <u>¿Cuál es el riesqo?</u> |                            |                                |
|                                                     |                                                                                                    |                            |                                |
| <ul> <li>Mientra</li> </ul>                         | s se "Guarda" el paquete de instalación, se mos                                                                                                    | strará                     | la siguiente                   |
| ventana                                             | 1:                                                                                                    |                            |                                |
| r                                                   | Comprobando dictamex.rar de dictamex.edomex                                                                                                    | J                          |                                |
|                                                     |                                                                                                    | 1                          |                                |
|                                                     |                                                                                                    |                            |                                |
|                                                     | dictames rar de dictames edomes coh my                                                                                                    |                            |                                |
|                                                     |                                                                                                    |                            |                                |
|                                                     | Tiempo estimado:<br>Descargar en: Carpeta temporal<br>Vel. de transferencia:                                                                                                    |                            |                                |
|                                                     |                                                                                                    |                            |                                |
|                                                     | Abrir Abrir carpeta Cancelar                                                                                                    |                            |                                |
|                                                     |                                                                                                    |                            |                                |
| <ul> <li>Al "Gua<br/>que inc<br/>donde s</li> </ul> | ardar" el paquete de instalación, se mostrará la sigui<br>lique la carpeta de almacenamiento del "DICTAM<br>se guardara el paquete , de clic en el botón de "Guar                                            | iente \<br>EX″, ε<br>dar″: | ventana para<br>elija el lugar |
|                                                     |                                                                                                    |                            |                                |
|                                                     |                                                                                                    |                            |                                |
|                                                     |                                                                                                    |                            |                                |
|                                                     |                                                                                                    |                            |                                |
|                                                     |                                                                                                    |                            |                                |
|                                                     |                                                                                                    |                            |                                |
|                                                     |                                                                                                    |                            |                                |

\_\_\_\_\_

|                                                          | Guardar como                                           | -                           |                             |                   |                         | ×                          |               |
|----------------------------------------------------------|--------------------------------------------------------|-----------------------------|-----------------------------|-------------------|-------------------------|----------------------------|---------------|
|                                                          | COO C Escritorio                                       | •                           |                             | • <sup>4</sup> 7  | Buscar                  | ۶                          | >             |
|                                                          | 🌗 Organizar 👻 📲 Vista                                  | s 🔻 📑 Nu                    | eva carpeta                 |                   |                         | 0                          |               |
|                                                          | Vínculos favoritos                                     | Nombre                      | Tamaño                      | Тіро              | Fecha modifica          | ación                      | -             |
|                                                          | Documentos<br>Más »                                    | dgt                         | fdg07                       |                   |                         |                            |               |
|                                                          | Carpetas  Carpetas Carpetas Carpetas Carpetas          | Act                         | ceso público                |                   |                         |                            | =             |
|                                                          | 📓 dgrago/<br>🕌 Acceso público<br>🖳 Equipo              | Equ                         | uipo                        |                   |                         |                            |               |
|                                                          | 🔮 Red<br>選 Panel de control<br>🔟 Papelera de reciclait | Rec                         | d                           |                   |                         |                            |               |
|                                                          | PERSONAL                                               | PEF<br>Car                  | RSONAL<br>meta de archiv    | ns                |                         |                            | -             |
|                                                          | Nombre: dicta                                          | mex                         |                             |                   |                         | -                          | <u> </u>      |
|                                                          | Tipo: Archi                                            | vo WinRAR                   |                             |                   |                         | •                          |               |
|                                                          | Ocultar carpetas                                       |                             |                             |                   | Guardar                 | Cancelar                   |               |
|                                                          | Descarga completa                                      | completa                    |                             |                   |                         |                            |               |
|                                                          | dictamex.rar de dicta                                  | mex.edomex.                 | gob.mx                      |                   |                         |                            |               |
|                                                          | Descargado:<br>Descargar en:                           | 73.6 MB en<br>C:\Users\dg   | 4 min 57 s<br>fdg07…∖dictan | nex.rar           |                         |                            |               |
|                                                          | Vel. de transferencia:                                 | 253 KB/s<br>completar la de | escarga                     |                   |                         |                            |               |
|                                                          |                                                        | Abrir                       | Abrir carp                  | eta Ce            | mar                     |                            |               |
|                                                          |                                                        |                             |                             |                   |                         |                            |               |
|                                                          |                                                        |                             |                             |                   |                         | 3.2 F                      | -ísica        |
| El sistema DICTA<br>Dirección Genera<br>almacenamiento p | MEX 2009 podrá<br>al de Fiscalizacio<br>portatil USB   | obtener<br>ón lleva         | lo acudie<br>ndo un         | endo a c<br>CD gr | ualquier Do<br>abable o | elegación d<br>dispositivo | de la<br>> de |
| SECI                                                     | RETARÍA DE FINANZAS                                    | LEANDRO                     | VALLE No. 303               | . 2º PISO, ESO    | Q. INDEPENDENCI         | IA,                        |               |

SUBSECRETARÍA DE INGRESOS DIRECCIÓN GENERAL DE FISCALIZACIÓN

COL. REFORMA, TOLUCA, ESTADO DE MÉXICO. C.P. 50090 TELS: (01722) 2.15.91.81 FAX: 2.15.91.82. www.edomex.gob.mx

| Ubicación de las delegaciones de                             | la Dirección General de Fiscalización                                                              |
|--------------------------------------------------------------|----------------------------------------------------------------------------------------------------|
| Delegación de Fiscalización de                               | Centro de Servicios Administrativos Av. Vía Morelos                                                |
| Ecatepec                                                     | Esq. Av. Santa Clara, 1er piso, Despacho 211, Col.                                                 |
|                                                              | Jardines de Casa Nueva, C.P. 55430, Ecatepec de                                                    |
|                                                              | Morelos, Estado de México.                                                                         |
|                                                              | Teléfonos: (0155) 57-76-36-46 y 57-76-45-37                                                        |
| Delegación de Fiscalización de                               | Centro de Servicios Administrativos Av. Mexicas Num.                                               |
| Naucalpan                                                    | 63 Col. Santa Cruz Acatlan C.P. 53150, Naucalpan de                                                |
|                                                              | Juárez, Estado de México.                                                                          |
|                                                              | Teléfono: (0155) 53-71-77-05                                                                       |
| Delegación de Fiscalización de                               | Centro de Servicios Administrativos Av. Sor Juana                                                  |
| Nezahualcóyotl                                               | Inés de la Cruz No. 100, Puertas I, J y K, 1er piso,                                               |
|                                                              | Col. Metropolitana Segunda Sección, C.P. 57740,                                                    |
|                                                              | Nezahualcóyotl, Estado de México.                                                                  |
|                                                              | Teléfonos: (0155) 57-92-04-97 y 57-92-06-75                                                        |
| Delegación de Fiscalización de                               | Av. Hidalgo No. 101 (10-20) Esq. Río Lerma, Col.                                                   |
| Tlalnepantla                                                 | Romana, C.P. 54030, Tlalnepantla, Estado de México.                                                |
|                                                              | Teléfonos: (0155) 55-65-87-74 y 55-65-35-38                                                        |
| Delegación de Fiscalización de                               | Centro de Servicios Administrativos, Calle Urawa Esq.                                              |
| Toluca                                                       | Paseo Tollocan Puerta H, Col. Progreso, C.P. 50159,                                                |
|                                                              | Toluca de Lerdo, Estado de México.                                                                 |
|                                                              | Teléfonos: (01722) 2-17-49-42 y 2-17-44-33                                                         |
|                                                              |                                                                                                    |
|                                                              |                                                                                                    |
|                                                              | 4INSTALACIÓN DEL SISTEMA DICTAMEX                                                                  |
|                                                              | 4.1 Descompresión de carpeta                                                                       |
| <ul> <li>Ubique el lugar e<br/>"DictamexDesktop.r</li> </ul> | legido donde guardo el paquete de instalación<br>ar" de clic derecho y elija la opción "Extraer en |
| DictamexDesktop\". (                                         | previamente debió instalar Winrar, ver 2.1.2)                                                      |
|                                                              |                                                                                                    |
|                                                              |                                                                                                    |

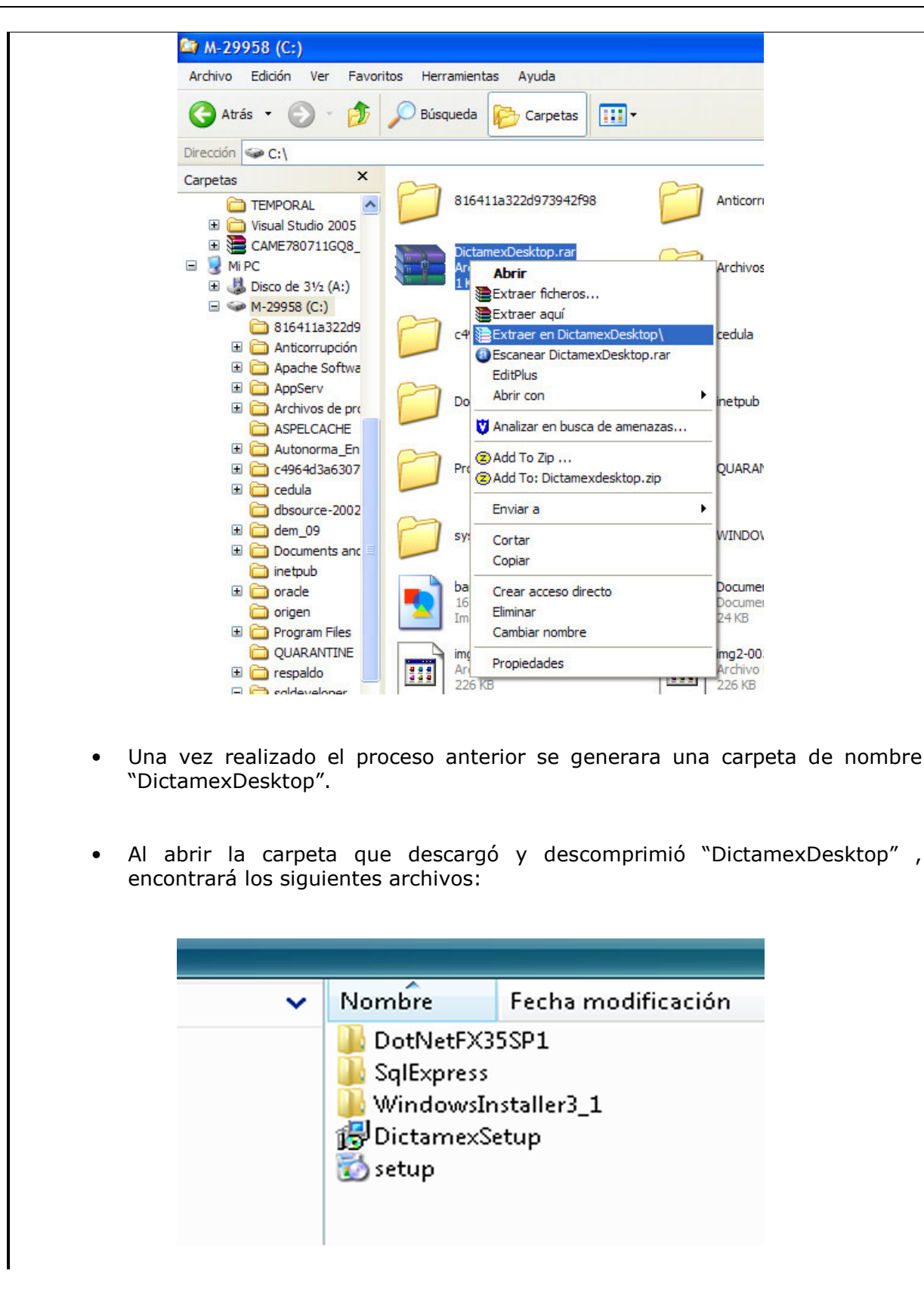

4.2.- Instalación del FrameWork 3.5 4.2.1.- Verificación del FrameWork Antes de la instalación de dicho FrameWork Verique su existencia. En caso de • tenerlo instalado vaya al punto siguiente. C:\Windows\Microsoft.NET\Framework ACER (C:)  $\Theta \Theta$ • Equipo • ACER (C:) • Archivo Edición Ver Herramientas Ayuda Organizar 🔻 📗 Vistas 🔻 💽 Explorar 🖃 Correo electrónico 🛛 👔 Compartir 🛛 🕐 Grabar ▼ Tamaño ▼ Etiquetas ▼ 🛛 🕶 Fecha modificación 💌 Tipo Nombre 💌 Vínculos favoritos 28/03/2007 09:25 ... Archivo LOG 1 KB setup.log Documentos RHDSetup.log 28/03/2007 09:12 ... Archivo LOG 1 KB Núsica PDVD.iss 30/11/2006 07:12 ... Unattended Set... 1 KB MyTextFile.txt 06/10/2008 11:51 ... Documento de t... 91 KB 📘 Imágenes BOOTSECT.BAK 29/03/2007 05:49 ... Archivo BAK 8 KB Más > -20070329.log 28/03/2007 09:33 ... Archivo LOG 4 KB Windows 01/09/2009 09:47 ... Carpeta de archi.. Carpetas v 19/03/2008 03:16 ... Carpeta de archi... Usuarios 👝 Acer (C:) sici 13/05/2009 02:23 ... Carpeta de archi... ab8229757b9971c3848f0d12 02/09/2008 01:19 ... Carpeta de archi... ReportesDictamex Acer QUARANTINE 29/07/2009 05:26 ... Carpeta de archi... AcerSW postgresql-8.2.5-1 19/03/2008 03:29 ... Carpeta de archi... . . . SECRETARÍA DE FINANZAS LEANDRO VALLE No. 303. 2º PISO, ESQ. INDEPENDENCIA, COL. REFORMA, TOLUCA, ESTADO DE MÉXICO. C.P. 50090 SUBSECRETARÍA DE INGRESOS DIRECCIÓN GENERAL DE FISCALIZACIÓN TELS: (01722) 2.15.91.81 FAX: 2.15.91.82. www.edomex.gob.mx

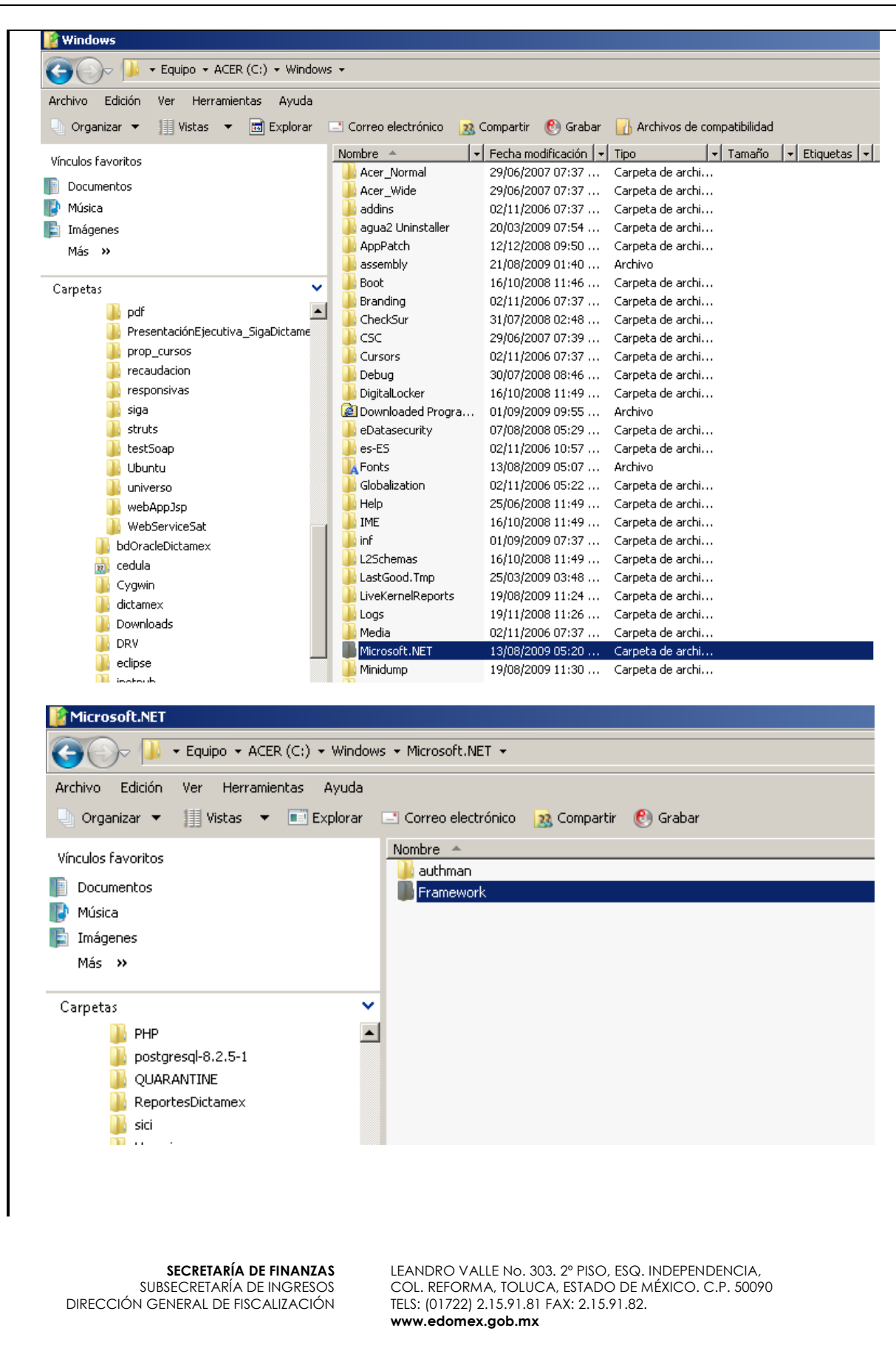

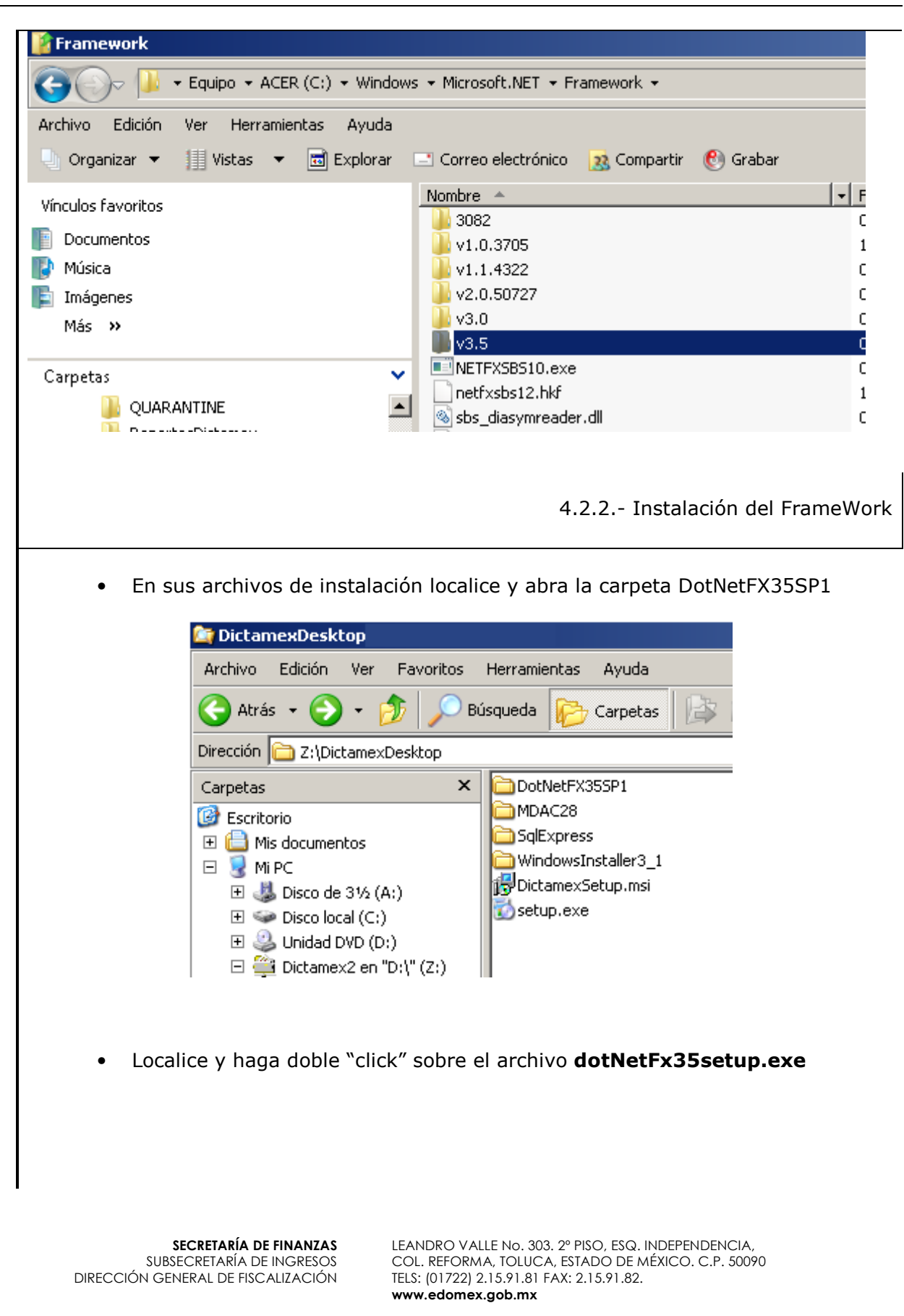

|                               | 📴 DictamexDesktop                                                                                                    |
|-------------------------------|----------------------------------------------------------------------------------------------------|
|                               | Archivo Edición Ver Favoritos Herramientas Ayuda                                                                                                    |
|                               | 😋 Atrás 👻 🌍 👻 🔊 Búsqueda 🎼 Carpetas                                                                                                    |
|                               | Dirección 🛅 Z:\DictamexDesktop \DotNetFX35SP1                                                                                                    |
|                               | Carpetas × Carpeta                                                                                                    |
|                               | Escritorio     Control Control Co |
|                               | Mis documentos                                                                                                    |
|                               | E S Mi PC                                                                                                    |
|                               |                                                                                                    |
|                               | 🗉 🤐 Unidad DVD (D:)                                                                                                    |
|                               | E 🚎 Dictamex2 en "D:\" (Ζ:)<br>Ε 🦳 dictamenecV2                                                                                                    |
|                               |                                                                                                    |
|                               | DotNetFX355P1                                                                                                    |
|                               | E C SolEvores                                                                                                    |
|                               | E C VindowsInstaller3_1                                                                                                    |
|                               |                                                                                                    |
|                               |                                                                                                    |
| <ul> <li>El sistem</li> </ul> | a mostrara la auto extracción de archivos                                                                                                    |
| _                             |                                                                                                    |
| E                             | xtracting Files                                                                                                    |
|                               |                                                                                                    |
|                               | Extracting File:                                                                                                    |
|                               | To Directory: c:\3e05b759c4ac1068ecf3e47a9527a5                                                                                                    |
|                               |                                                                                                    |
|                               |                                                                                                    |
|                               |                                                                                                    |
|                               |                                                                                                    |
| • Altermin                    | var la extracción se visualiza la ventan "Programa de instalación"                                                                                                    |
| • Artennii                    |                                                                                                    |
| [                             |                                                                                                    |
|                               | Programa de instalación                                                                                                    |
|                               | El sus sus de instalación actó accordo                                                                                                    |
|                               | los componentes para la instalación Estará                                                                                                    |
|                               | listo en unos minutos.                                                                                                    |
|                               |                                                                                                    |
|                               |                                                                                                    |
|                               |                                                                                                    |
|                               |                                                                                                    |
| Terminad                      | da la carga de los componentes, se muestra la ventana "Instalación                                                                                                    |
| de Micro                      | soft .Net Framework 3.5 SP1", seleccione la opción "He leído los                                                                                                    |
| terminos                      | del Contrato" a continuación accione el botón "instalar"                                                                                                    |
|                               |                                                                                                    |

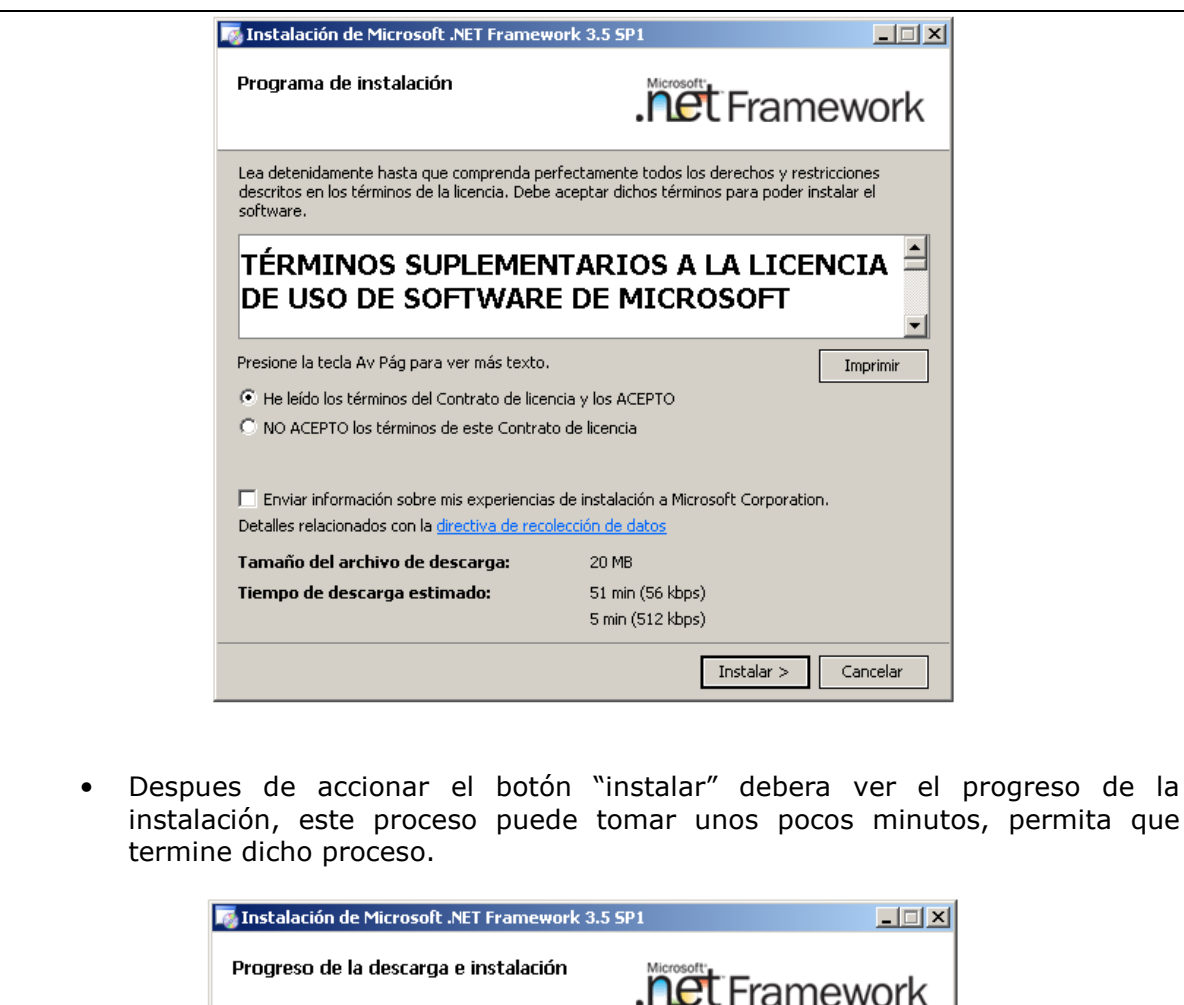

| .net Framewo |
|--------------|
|              |
|              |
|              |
|              |
|              |
|              |
|              |
|              |
|              |
|              |
|              |
|              |
|              |
| Cance        |
|              |
|              |

 Al termino de la instalación deberá poder ver el mensaje "instalación secretaría de finanzas subsecretaría de ingresos DIRECCIÓN GENERAL DE FISCALIZACIÓN
 LEANDRO VALLE NO. 303. 2º PISO, ESQ. INDEPENDENCIA, COL. REFORMA, TOLUCA, ESTADO DE MÉXICO. C.P. 50090
 TELS: (01722) 2.15.91.81 FAX: 2.15.91.82.
 www.edomex.gob.mx

| comple                          | eta", seleccione el b                                                    | ootón "Salir"                                                                                                    |
|---------------------------------|--------------------------------------------------------------------------|----------------------------------------------------------------------------------------------------|
|                                 | 🌆 Instalación de Microsoft .NE                                           | T Framework 3.5 SP1                                                                                                    |
|                                 | Instalación completada                                                   | Framework                                                                                                    |
|                                 | Microsoft .NET Framework 3.                                              | 5 SP1 se ha instalado correctamente.                                                                                                    |
|                                 | Es muy recomendable desca<br>seguridad de este producto                  | argar e instalar los últimos Service Pack y actualizaciones de                                                                                                    |
|                                 | Para obtener más informacio                                              | ón, consulte <u>Windows Update</u>                                                                                                    |
|                                 |                                                                          |                                                                                                    |
|                                 |                                                                          | Salir                                                                                                    |
|                                 |                                                                          | 4.3 Instalación de SOL Express                                                                                                    |
| • Instala<br>sqlexpi            | ción de SQL Expre<br>r32.exe, se ejecuta                                 | ess: Deberá dar clic al instalador de SQL Express,<br>ra la auto extracción de archivos                                                                                     |
|                                 | SqlExpress                                                               |                                                                                                    |
|                                 | Archivo Edición Ver F                                                    | Favoritos Herramientas Ayuda                                                                                                    |
|                                 | 🚱 Atrás 🔹 🕥 🐇                                                            | 🏂 🔎 Búsqueda 😥 Carpetas                                                                                                    |
|                                 | Dirección 🛅 E:\DictamexDe                                                | sktop_Agosto31_Produccion\SqlExpress                                                                                                    |
|                                 | Carpetas                                                                 | sqlexpr32.exe<br>Microsoft SQL 2005 Server Ex<br>Microsoft Corporation                                                                                                    |
| I<br>SUBSECI<br>DIRECCIÓN GENER | <b>RETARÍA DE FINANZAS</b><br>RETARÍA DE INGRESOS<br>AL DE FISCALIZACIÓN | LEANDRO VALLE No. 303. 2º PISO, ESQ. INDEPENDENCIA,<br>COL. REFORMA, TOLUCA, ESTADO DE MÉXICO. C.P. 50090<br>TELS: (01722) 2.15.91.81 FAX: 2.15.91.82.<br>www.edomex.gob.mx |

botón

|                                                                                                    | Extracting Files<br>Extracting File: _sfx_02<br>To Directory: c:\b238                                                                                                    | 227p<br>34a1b618de2e02                                                                                                    | 9d363                                                                                                    |                         |        |
|----------------------------------------------------------------------------------------------------|----------------------------------------------------------------------------------------------------|----------------------------------------------------------------------------------------------------|----------------------------------------------------------------------------------------------------|-------------------------|--------|
| <ul> <li>De clic en "I<br/>"Next" hasta l</li> </ul>                                                                     | accept the licer<br>legar a "Install" o                                                                                                    | nsing term<br>dejando la                                                                                                    | ns and conditi<br>s opciones por                                                                                           | ons" y pul<br>r default | sar el |
| En                                                                                                    | d User License Agreement                                                                                                    | tup                                                                                                    |                                                                                                    |                         |        |
|                                                                                                    | MICROSOFT SOFTWARE L<br>MICROSOFT SQL SERVER<br>PACK 2<br>These license terms<br>Microsoft Corporatio<br>live, one of its aff<br>read them. They app<br>above, which include<br>received it, if any.<br>Microsoft<br>* updates,<br>* supplements,<br>* Internet-based<br>* support service<br>Naccept the licensing terms and<br>Print | ICENSE TERMS<br>2005 EXPRES<br>are an agree<br>n (or based<br>iliates) and<br>ly to the so<br>s the media<br>The terms<br>services, an<br>s<br>d conditions | S EDITION SERVICE<br>ment between<br>on where you<br>you. Please<br>ftware named<br>on which you<br>also apply to any<br>d |                         |        |
| Microsoft SQL Server 2005 Setup<br>Installing Prerequisites<br>Installs software components required prior to<br>Server. | o installing SQL                                                                                                    | Micros                                                                                                    | soft SQL Server 2005 Setup<br>ng Prerequisites<br>alls software components required prior<br>ver.                          | to installing SQL       |        |
| SQL Server Component Opdate with<br>required for SQL Server Setup:     Microsoft SQL Server 2005 Setup                   | Support Files                                                                                                    | rec<br>•                                                                                                    | L Server Component Opdate Will i<br>quired for SQL Server Setup:<br>Microsoft SQL Server 2005 Setup                        | Support Files           | nents  |
| Configuring components                                                                                                   | ×                                                                                                    | Th                                                                                                    | e required components were inst                                                                                            | alled successfully.     | ×      |
|                                                                                                    | Install Cancel                                                                                                    |                                                                                                    |                                                                                                    | Next >                  | Cancel |
|                                                                                                    |                                                                                                    |                                                                                                    |                                                                                                    |                         |        |

SECRETARÍA DE FINANZAS SUBSECRETARÍA DE INGRESOS DIRECCIÓN GENERAL DE FISCALIZACIÓN

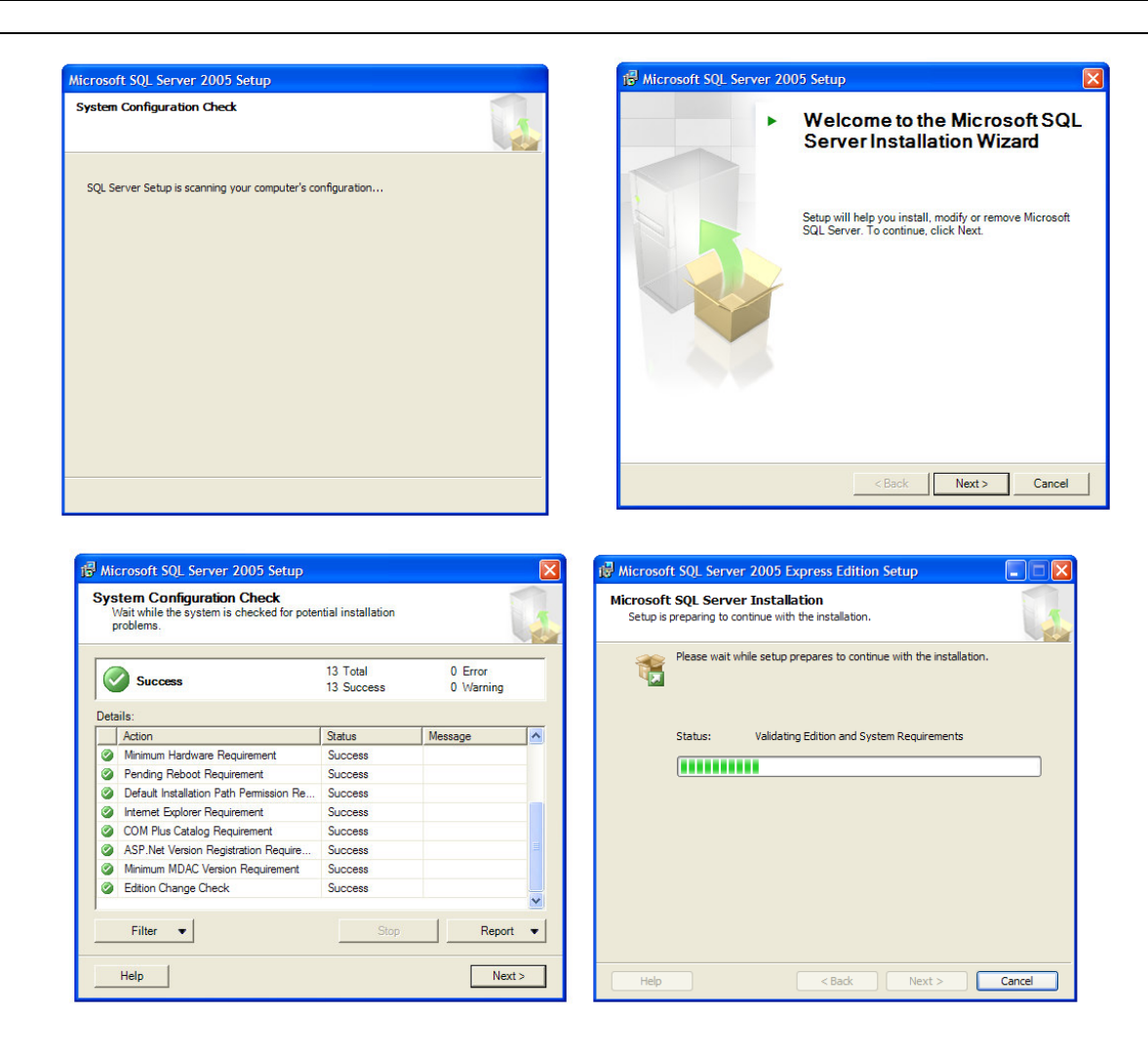

#### • Deje el nombre por default

|    | 2                                                                                    |
|----|--------------------------------------------------------------------------------------|
| Re | gistration Information                                                               |
|    | The following information will personalize your installation.                        |
|    |                                                                                      |
|    | The Name field must be filled in prior to proceeding. The Company field is optional. |
|    |                                                                                      |
|    |                                                                                      |
|    | Name:                                                                                |
|    | CEM                                                                                  |
|    |                                                                                      |
|    | Company:                                                                             |
|    |                                                                                      |
|    |                                                                                      |
|    |                                                                                      |
|    |                                                                                      |
|    |                                                                                      |
|    |                                                                                      |
|    |                                                                                      |
|    |                                                                                      |
|    | Hide advanced configuration options                                                  |
|    |                                                                                      |
|    |                                                                                      |
|    |                                                                                      |
|    | Under Ander Ander Ander Ander Ander                                                  |

| Feature Selection<br>Select the program features you want installed.                                                                                         |                                                                                                    |
|----------------------------------------------------------------------------------------------------|----------------------------------------------------------------------------------------------------|
| Click an Icon in the following list to change how a feature<br>Database Services<br>Client Components<br>Connectivity Components<br>Software Development Kit | re is installed.<br>Feature description<br>Installs the SQL Server Database<br>Engine, tools for managing relational<br>and XML data, and replication. |
|                                                                                                    | This feature requires 88 MB on your<br>hard drive. It has 2 of 3 subfeatures<br>selected. The subfeatures require 77<br>MB on your hard drive.         |
| Installation path<br>c: \u03c4rchivos de programa \u03c4Microsoft SQL Server \                                                                               | Browse Disk Cost                                                                                                    |

SECRETARÍA DE FINANZAS SUBSECRETARÍA DE INGRESOS DIRECCIÓN GENERAL DE FISCALIZACIÓN

| Authentication mode specifies the security used when                                                                                                    | Configuration Options                                                                                                    |
|----------------------------------------------------------------------------------------------------|----------------------------------------------------------------------------------------------------|
| connecting to SQL Server.                                                                                                    |                                                                                                    |
| Select the authentication mode to use for this installation.                                                                                                    | Enable Liese Technology                                                                                                    |
| • Windows Authentication Mode                                                                                                    | This option enables users without administrator permissions to run a separat                                                                                                    |
| Mixed Mode (Windows Authentication and SQL Server Authentication)                                                                                                    | instance of the SQL Server Express Database Engine.                                                                                                    |
|                                                                                                    |                                                                                                    |
| Specify the sa logon password below:                                                                                                    | Add user to the SQL Server Administrator role                                                                                                    |
| Enter password:                                                                                                    | This option adds the user who is running the SQL Server Express installation<br>to the SQL Server System Administrator role. By default, users on Microsoft                             |
| , Confirm gassword:                                                                                                    | Vista operating system are not members of the SQL Server System Administ                                                                                                    |
|                                                                                                    |                                                                                                    |
|                                                                                                    |                                                                                                    |
|                                                                                                    |                                                                                                    |
|                                                                                                    |                                                                                                    |
| Microsoft SQL Server 2005 Express Edition Setup                                                                                                    | Microsoft SQL Server 2005 Express Edition Setup                                                                                                    |
| Help Microsoft improve some of the SQL Server 2005 components<br>and services.                                                                                            | You can install a default instance or you can specify a named                                                                                                    |
|                                                                                                    | Provide a name for the instance. For a default installation, dick Default instance and                                                                                                  |
| Automatically send Error reports for SQL Server 2005 to Microsoft or your corp<br>reporting server. Error reports include information regarding the condition of S        | orate error<br>QL Server<br>Next. To upgrade an existing default instance, click Default instance. To upgrade an<br>named instance select Named instance and specify the instance name. |
| 2005 when an error occurred, your hardware configuration and other data. Er<br>may unintentionally include personal information, which will not be used by Mice           | or reports<br>osoft.                                                                                                    |
|                                                                                                    | Op 6 Hindurg                                                                                                    |
| Automatically send Feature Usage data for SQL Server 2005 to Microsoft. Usa                                                                                               | ge data Distance                                                                                                    |
| <ul> <li>includes anonymous information about your hardware configuration and how y<br/>software and services.</li> </ul>                                                 | Du use our SQLExpress                                                                                                    |
| By installing Microsoft SOI, Server 2005, SOI, Server and its components will be co                                                                                       | staured to                                                                                                    |
| automatically send fatal service error reports to Microsoft or a Corporate Error Re<br>Server. Microsoft uses error reports to improve SQL Server functionality, and trea | ts all To view a list of existing instances and components click on Installed instances.                                                                                                |
| information as confidential.                                                                                                    |                                                                                                    |
|                                                                                                    | Installed instances                                                                                                    |
| Help < Back Next >                                                                                                    | Cancel         Help         < Back         Next >         Ca                                                                                                    |
|                                                                                                    |                                                                                                    |
| Microsoft SQL Server 2005 Express Edition Setup                                                                                                    | Microsoft SQL Server 2005 Express Edition Setup                                                                                                    |
| Components have been found on the machine. Select upgrade<br>options below.                                                                                               | Ready to Install<br>Setup is ready to begin installation.                                                                                                    |
| The following components that you chose to install are already installed on the mac<br>iow a report of available options and alternatives click on Details                | ine. To Setup has enough information to start copying the program files. To proceed, cli                                                                                                |
| and an epoper of available options and and fidures click on Details.                                                                                                    | change any of your installation settings, dick Back. To exit setup, dick Cancel.                                                                                                    |
| SQL Server Database Services 9.2.3042.00                                                                                                    | The following groups and state in the t                                                                                                    |
|                                                                                                    | Ine rollowing components will be installed:                                                                                                    |
|                                                                                                    | SQL server batabase Services     (Database Services)                                                                                                    |
|                                                                                                    |                                                                                                    |
|                                                                                                    |                                                                                                    |
|                                                                                                    |                                                                                                    |
|                                                                                                    |                                                                                                    |
|                                                                                                    |                                                                                                    |
| Details                                                                                                    |                                                                                                    |

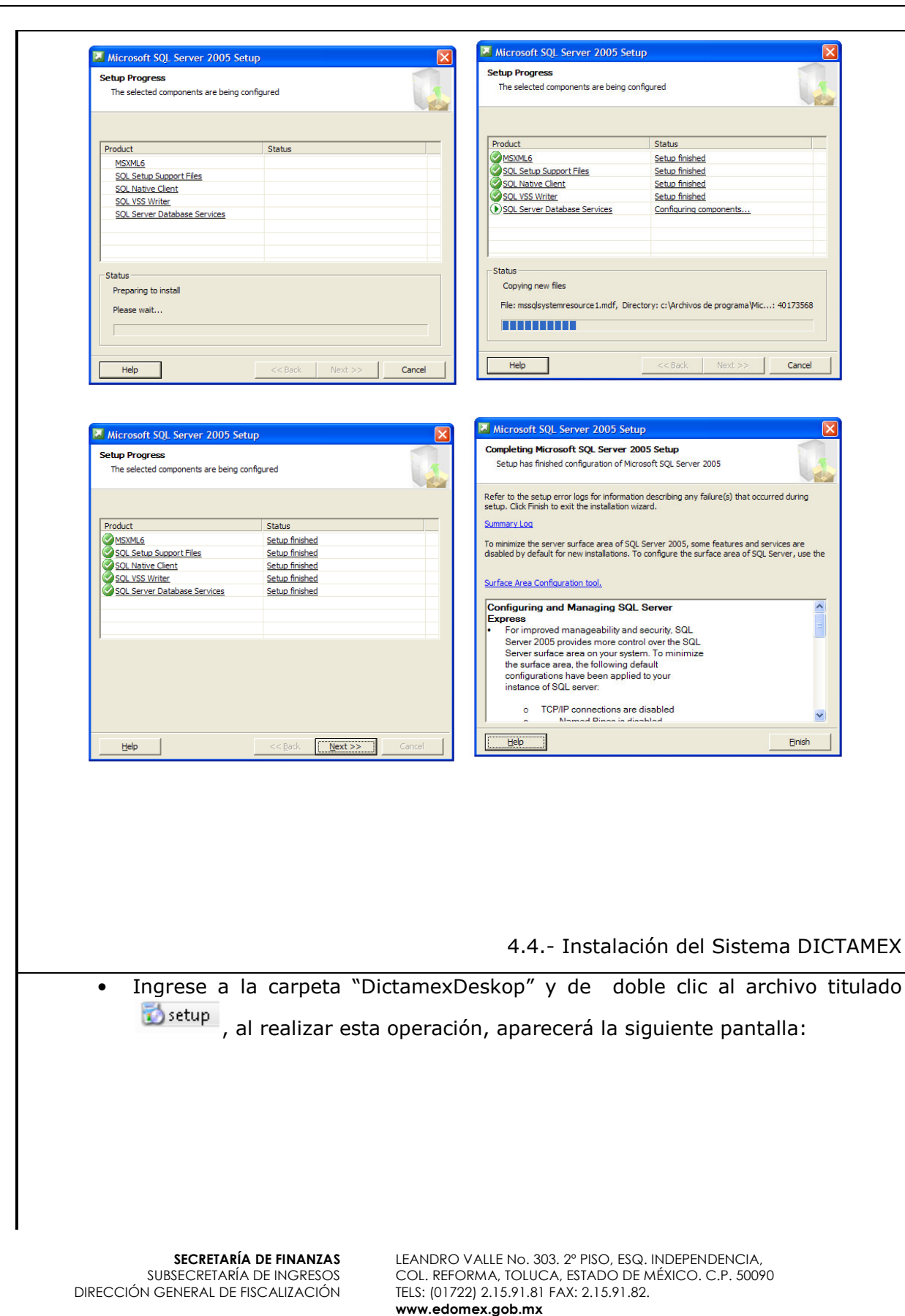

debe

|                                                                         | Dictamex V2                                                                                                    |
|-------------------------------------------------------------------------|----------------------------------------------------------------------------------------------------|
|                                                                         | Éste es el Asistente para instalación de Dictamex<br>V2                                                                                                    |
|                                                                         | El instalador le guiará a través de los pasos necesarios para instalar Dictamex V2 en el equipo.                                                                                                    |
|                                                                         | Advertencia: este programa está protegido por las leyes de derechos de autor y otros tratados<br>internacionales. La reproducción o distribución ilícitas de este programa, o de cualquier parte del<br>mismo, está penada por la ley con severas sanciones civiles y penales, y será objeto de todas las<br>acciones judiciales que correspondan.                                                                                                    |
|                                                                         | Cancelar < Atrás Siguiente >                                                                                                    |
|                                                                         |                                                                                                    |
| 0                                                                       | ue le indicará que la instalación está por iniciar para cor                                                                                                    |
| Q                                                                       | ue le indicará que la instalación está por iniciar, para cor                                                                                                    |
| Q<br>pr<br>Dicta                                                        | ue le indicará que la instalación está por iniciar, para cor<br>resionar el botón Socientes.                                                                                                    |
| Q<br>pr<br>Dicta                                                        | ue le indicará que la instalación está por iniciar, para cor<br>resionar el botón sources.<br>Imex V2<br>ccionar carpeta de instalación                                                                                                    |
| Q<br>Dicta<br>ele<br>instal                                             | ue le indicará que la instalación está por iniciar, para cor<br>resionar el botón siguiente».<br>Imex V2<br>ccionar carpeta de instalación<br>Viena de instalación<br>Iador instalará Dictamex V2 en la siguiente carpeta.                                                                                                    |
| Q<br>Dicta<br>ele<br>instal<br>c en<br>Carpo                            | ue le indicará que la instalación está por iniciar, para cor<br>resionar el botón siguiente».<br>Imex V2<br>ccionar carpeta de instalación<br>stalarlo en esta carpeta haga clic en "Siguiente". Para instalarlo en una carpeta distin<br>"Examinar".<br>eta:                                                                                                    |
| Q<br>pi<br>Dicta<br>ele<br>instal<br>c en '<br>C:VF                     | ue le indicará que la instalación está por iniciar, para con<br>resionar el botón Siguiente>.<br>Imex V2<br>ccionar carpeta de instalación<br>Siguiente carpeta.<br>Iador instalará Dictamex V2 en la siguiente carpeta.<br>Istalarlo en esta carpeta haga clic en "Siguiente". Para instalarlo en una carpeta distin<br>"Examinar".<br>eta:                                                                                                    |
| Q<br>pr<br>Dicta<br>ele<br>instal<br>ra ins<br>c en '<br><u>C</u> arp   | ue le indicará que la instalación está por iniciar, para cor<br>resionar el botón Siguiente>.<br>Imex V2<br>ccionar carpeta de instalación<br>lador instalará Dictamex V2 en la siguiente carpeta.<br>Istalarlo en esta carpeta haga clic en "Siguiente". Para instalarlo en una carpeta distin<br>"Examinar".<br>eta:<br>Program Files\Giobierno Edo Mex\Dictamex V2\<br>Examinar                                                                                                    |
| Q<br>pr<br>Dicta<br>ele<br>instal<br>c en<br>C S<br>C S<br>Instal       | ue le indicará que la instalación está por iniciar, para con<br>resionar el botón Siguiente>.<br>Imex V2<br>Ccionar carpeta de instalación<br>Iador instalará Dictamex V2 en la siguiente carpeta.<br>Istalarlo en esta carpeta haga clic en "Siguiente". Para instalarlo en una carpeta distin<br>"Examinar".<br>eta:<br>Program Files\Gobierno Edo Mex\Dictamex V2\<br>Examinar<br>Tespacio en d                                                                                                    |
| Q<br>pr<br>Dicta<br>ele<br>instal<br>c en<br>C V<br>C<br>Instal         | ue le indicará que la instalación está por iniciar, para con<br>resionar el botón Siguiente>.<br>Imex V2<br>Ccionar carpeta de instalación<br>November 2<br>Iador instalará Dictamex V2 en la siguiente carpeta.<br>Iador instalará Dictamex V2 en la siguiente carpeta.<br>Istalarlo en esta carpeta haga clic en "Siguiente". Para instalarlo en una carpeta distin<br>"Examinar".<br>eta:<br>Program Files \Gobierno Edo Mex\Dictamex V2\<br>Examinar<br>Espacio en d<br>lar Dictamex V2 sólo para este usuario o para todos los usuarios de este equipo:<br>Para todos los usuarios |
| Q<br>pr<br>Dicta<br>ele<br>instal<br>istains<br>c en '<br>Carp<br>[C:VF | ue le indicará que la instalación está por iniciar, para con<br>resionar el botón Siguiente > .<br>Imex V2<br>Ccionar carpeta de instalación<br>Iador instalará Dictamex V2 en la siguiente carpeta.<br>Istalarlo en esta carpeta haga clic en "Siguiente". Para instalarlo en una carpeta distin<br>"Examinar".<br>eta:<br>Program Files\Gobierno Edo Mex\Dictamex V2\<br>Examinar<br>Tottamex V2 sólo para este usuarlo o para todos los usuarlos de este equipo:<br>Para todos los usuarios<br>Sólo para este usuario                                                                |

• En este punto se recomienda dejar por default la ruta que se muestra para la instalación, si tiene más de un usuario para su equipo, puede seleccionar si

**SECRETARÍA DE FINANZAS** SUBSECRETARÍA DE INGRESOS DIRECCIÓN GENERAL DE FISCALIZACIÓN

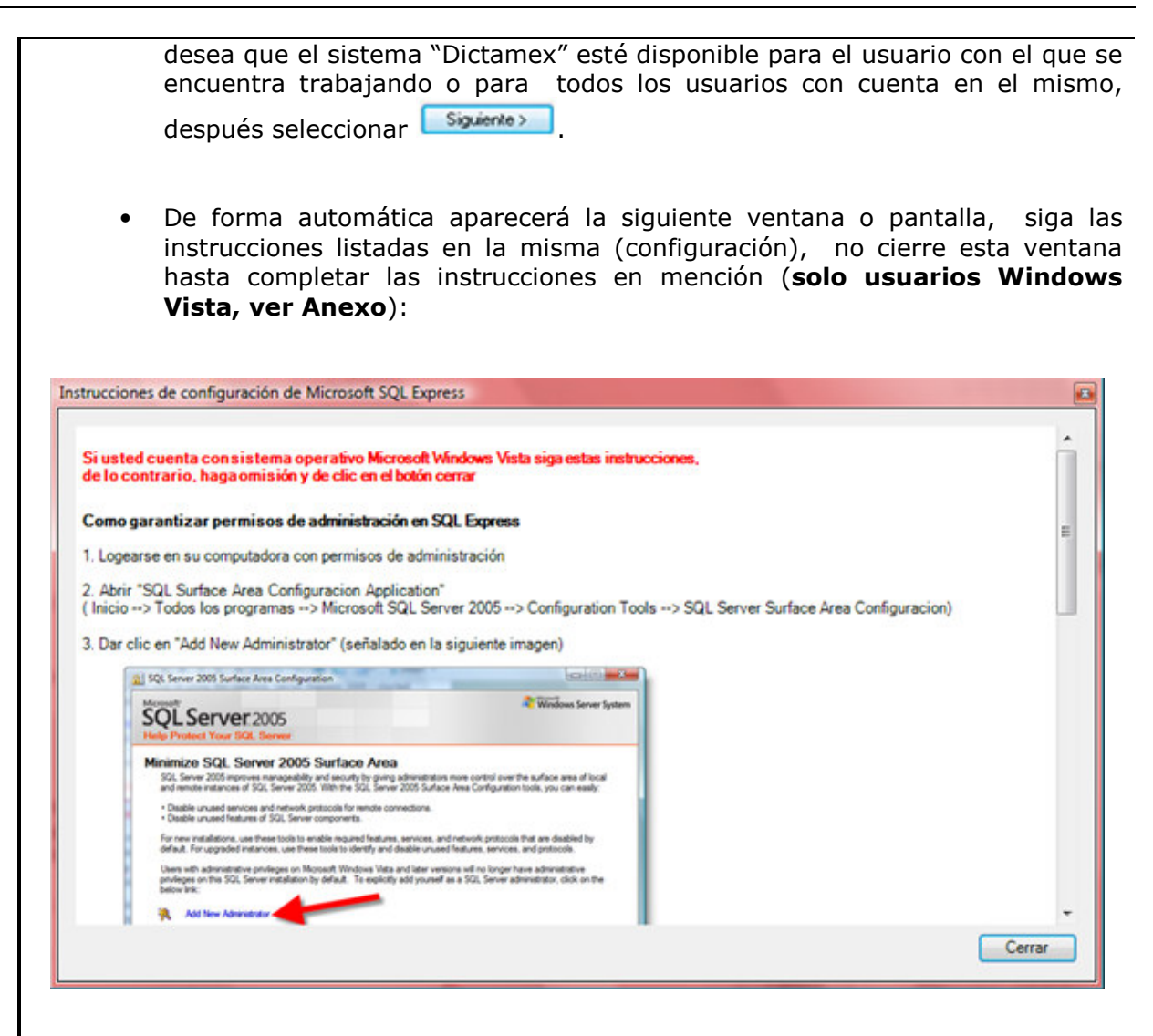

 Cuando cierre la ventana anterior tanto para Windows vista (al terminar la configuración) como para Windows XP, indique "Si" en la ventana siguiente para continuar con la instalación:

| ? | ¿Está seguro de cerrar la ventana?<br>Si usted no ha completado las instrucciones de configuración en<br>Microsoft Windows Vista el proceso de instalación puede generar algún<br>error. |
|---|----------------------------------------------------------------------------------------------------|
|   | Sí No                                                                                                    |

SECRETARÍA DE FINANZAS SUBSECRETARÍA DE INGRESOS DIRECCIÓN GENERAL DE FISCALIZACIÓN

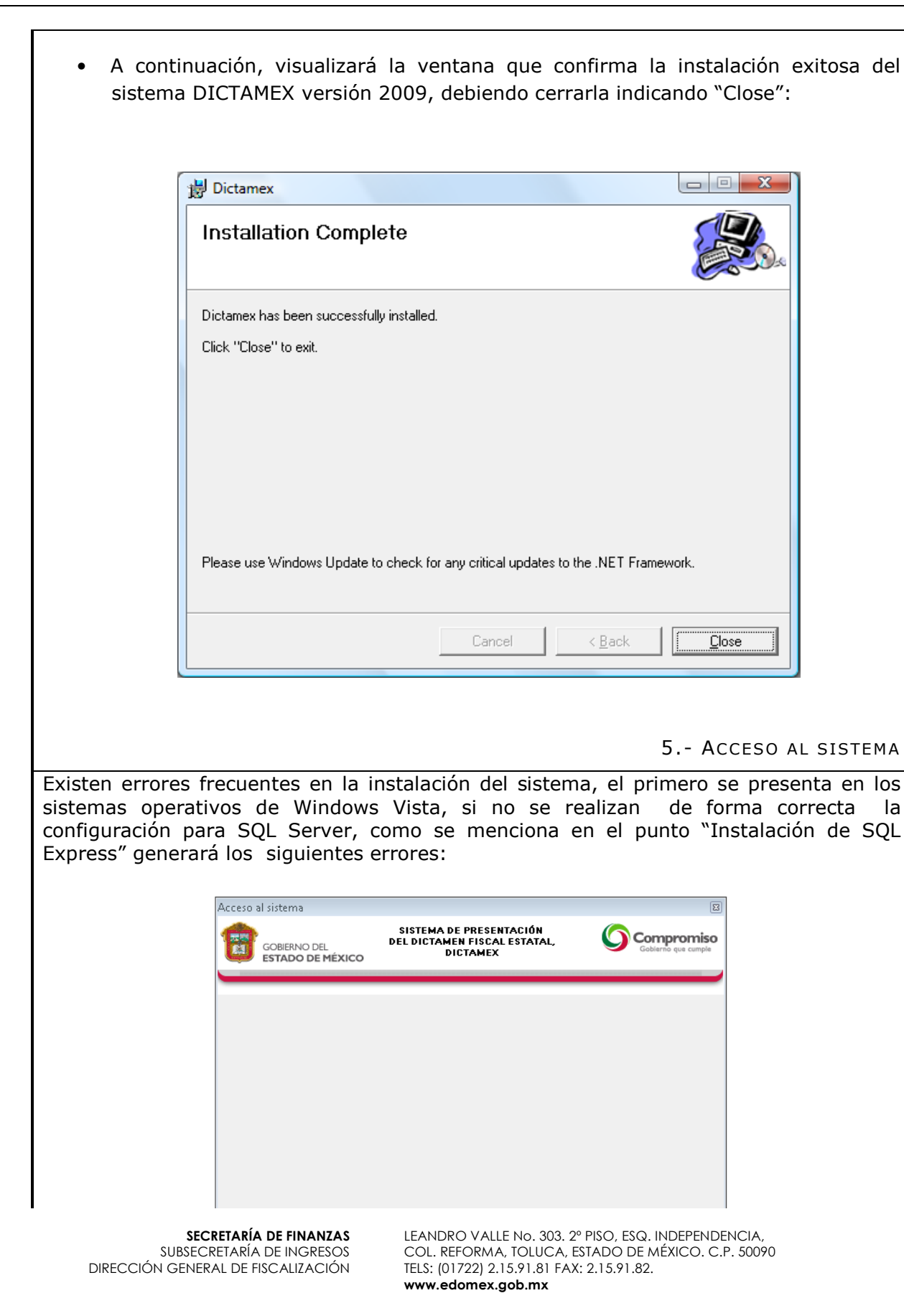

| S Error en la aplicación                                                                                                    |
|----------------------------------------------------------------------------------------------------|
| El siguiente error se ha generado en la aplicación Dictamex.<br>Se recomienda cerrar la aplicación y volver a intentar.<br>Si el problema persiste, favor de contactar a soporte y describir el siguiente texto.                                                                                                    |
| System.Data.SqlClient.SqlException: Error relacionado con la red o específico de la instancia mientras<br>se establecía una conexión con el servidor SQL Server. No se encontró el servidor o éste no estaba<br>accesible. Compruebe que el nombre de la instancia es correcto y que SQL Server está configurado<br>para admitir conexiones remotas. (provider: Interfaces de red SQL, error: 26 - Error al buscar el servidor o<br>instancia especificado)<br>en Dictamex.DAL.Configuracion/Sistema.Select(String csVariable)<br>en Dictamex.Herramientas.frmLogin.FirstUse()<br>en Dictamex.Herramientas.frmLogin.frmLogin_Load(Object sender, EventArgs e) |
| <ul> <li>Para corregir este error es necesario Reparar Dictamex o eliminarlo y volverlo a instalar.</li> </ul>                                                                                                    |
| <ul> <li>El siguiente error es ocasionado si la instalación del SQL no se realizó por<br/>completo, la pantalla sería la siguiente:</li> </ul>                                                                                                    |
| S Error en la aplicación                                                                                                    |
| B siguiente error se ha generado en la aplicación Dictamex.<br>Se recomienda cerrar la aplicación y volver a intentar.<br>Si el problema persiste, favor de contactar a soporte y describir el siguiente texto.           System Data.SqlClient.SqlException: Failed to update database "C:\PROGRAM FILES\GOBIERNO           EDO MEX.DICTAMEX V2/DICTAMEXDESKTOP.MDF" because the database is read-only.           en Dictamex.DAL.ConfiguracionSistema.Insert(String csVariable, String csValor)           en Dictamex.Herramientas.fmLogin btnFTAction_Click(Object sender, EventArgs e)                                                                    |
| • Para corregirlo, es necesario eliminar el sistema DICTAMEX y volverlo a instalar SQL Express. (ver 4.3)                                                                                                    |
| <ul> <li>El mensaje a continuación, se muestra si no se realizo la instalación del SQL<br/>Server Express. (ver 4.3)</li> </ul>                                                                                                    |
| <b>SECRETARÍA DE FINANZAS</b><br>SUBSECRETARÍA DE INGRESOS<br>LEANDRO VALLE No. 303. 2º PISO, ESQ. INDEPENDENCIA,<br>SUBSECRETARÍA DE INGRESOS<br>COL. REFORMA, TOLUCA, ESTADO DE MÉXICO. C.P. 50090                                                                                                    |

SUBSECRETARÍA DE INGRESOS DIRECCIÓN GENERAL DE FISCALIZACIÓN

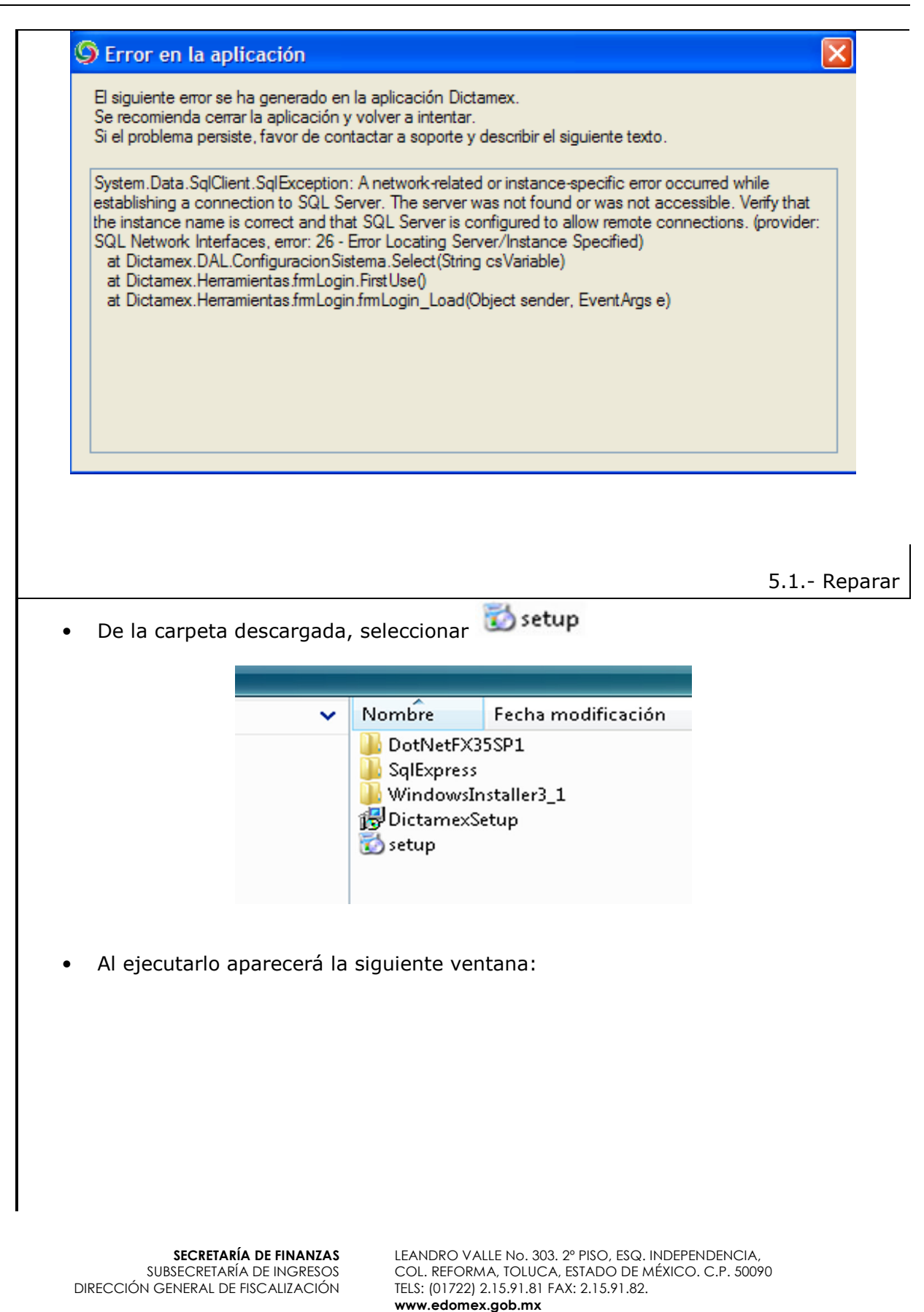

| [ <b>岁</b> ]                            | Dictamex V2                                                                                                    |
|-----------------------------------------|----------------------------------------------------------------------------------------------------|
| É                                       | Éste es el Asistente para instalación de Dictamex 🕼                                                                                                    |
| s                                       | seleccione si desea reparar o quitar Dictamex V2.                                                                                                    |
|                                         | <ul> <li>Reparar Dictamex V2</li> <li>Quitar Dictamex V2</li> </ul>                                                                                                    |
|                                         |                                                                                                    |
|                                         |                                                                                                    |
|                                         | Cancelar < Atrás Finalizar                                                                                                    |
| • Donde deb                             | oerá seleccionar la opción <sup> </sup>                                                                                                    |
| presionar el                            | botón <b>haliza</b>                                                                                                    |
|                                         |                                                                                                    |
|                                         |                                                                                                    |
|                                         | 5.2 Desistalar                                                                                                    |
| Para desinst<br>carpeta dese            | talar Dictamex, es necesario que localice el archivo setup de la cargada.                                                                                                    |
|                                         |                                                                                                    |
|                                         | <ul> <li>Nombre Fecha modificación</li> </ul>                                                                                                    |
|                                         | DotNetFX35SP1 SqlExpress WindowsInstaller3_1 DictamexSetup setup                                                                                                    |
| • Al ejecutario                         | o aparecerá la siguiente ventana:                                                                                                    |
|                                         |                                                                                                    |
| SECRE<br>SUBSECRET<br>DIRECCIÓN GENERAL | ETARÍA DE FINANZASLEANDRO VALLE NO. 303. 2º PISO, ESQ. INDEPENDENCIA,<br>COL. REFORMA, TOLUCA, ESTADO DE MÉXICO. C.P. 50090L DE FISCALIZACIÓNTELS: (01722) 2.15.91.81 FAX: 2.15.91.82.<br>www.edomex.gob.mx |

| I              | 🗒 Dictamex V2                                                                                                    |                                           |                                              | a)            |
|----------------|----------------------------------------------------------------------------------------------------|-------------------------------------------|----------------------------------------------|---------------|
|                | Éste es el Asistente para inst<br>V2                                                                                                    | talación de Dicta                         | amex 😥                                       | 6             |
|                | Seleccione si desea reparar o quitar Dictamex V2                                                                                                    |                                           |                                              |               |
|                | <ul> <li>Reparar Dictamex V2</li> <li>Quitar Dictamex V2</li> </ul>                                                                                                    |                                           |                                              |               |
|                |                                                                                                    |                                           |                                              | _             |
|                | Ca                                                                                                    | ncelar < Atrás                            | Finalizar                                    |               |
|                |                                                                                                    | Outback Distances V <sup>a</sup>          | 2                                            |               |
| onde<br>I bot  | e deberá seleccionar la opción<br>ón Finalizar para regresar                                                                                                    | ◉ Quitar Dictamex V2<br>visualizar la sig | 2 Después, del guiente ventana               | berá pre<br>: |
| Donde<br>I bot | e deberá seleccionar la opción<br>ón Finalizar para regresar<br>Dictamex V2<br>nstalación completada                                                                                  | ◉ Quitar Dictamex V3<br>visualizar la sig | 2 Después, del<br>guiente ventana            | berá pre<br>: |
| Donde<br>I bot | e deberá seleccionar la opción<br>ón Finalizar para regresar<br>Dictamex V2<br>nstalación completada                                                                                  | ⊚ Quitar Dictamex V3<br>visualizar la sig | <sup>2</sup> Después, del<br>guiente ventana | berá pre<br>: |
| Donde<br>I bot | e deberá seleccionar la opción<br>ón Finalizar para regresar<br>Dictamex V2<br>nstalación completada<br>Dictamex V2 se ha quitado correctamente.<br>laga clic en "Cerrar" para salir. | ◉ Quitar Dictamex V3<br>visualizar la sig | <sup>2</sup> Después, del<br>guiente ventana | berá pre<br>: |
| Donde<br>I bot | e deberá seleccionar la opción<br>ón Finalizar para regresar<br>Dictamex V2<br>nstalación completada<br>Dictamex V2 se ha quitado correctamente.<br>laga clic en "Cerrar" para salir. | ⊚ Quitar Dictamex V<br>visualizar la sig  | <sup>2</sup> Después, del<br>guiente ventana | berá pre<br>: |
| Donde          | e deberá seleccionar la opción<br>ón Finalizar para regresar<br>Dictamex V2<br>nstalación completada<br>Dictamex V2 se ha quitado correctamente.<br>laga clic en "Cerrar" para salir. | ◉ Quitar Dictamex V<br>visualizar la sig  | <sup>2</sup> Después, del<br>guiente ventana | berá pre      |
| Donde<br>I bot | e deberá seleccionar la opción<br>ón Finalizar para regresar<br>Dictamex V2<br>nstalación completada<br>Dictamex V2 se ha quitado correctamente.<br>laga clic en "Cerrar" para salir. | ◉ Quitar Dictamex V<br>visualizar la sig  | <sup>2</sup> Después, del<br>guiente ventana | berá pre      |
| Donde          | e deberá seleccionar la opción<br>ón Finalizar para regresar<br>Dictamex V2<br>nstalación completada<br>Dictamex V2 se ha quitado correctamente.<br>Haga clic en "Cerrar" para salir. | ◉ Quitar Dictamex V<br>visualizar la sig  | <sup>2</sup> Después, del<br>guiente ventana | berá pre      |
| Donde<br>I bot | e deberá seleccionar la opción<br>ón Finalizar para regresar<br>Dictamex V2<br>nstalación completada<br>Dictamex V2 se ha quitado correctamente.<br>Haga clic en "Cerrar" para salir. | Quitar Dictamex V     visualizar la sig   | <sup>2</sup> Después, del<br>guiente ventana | berá pre<br>: |

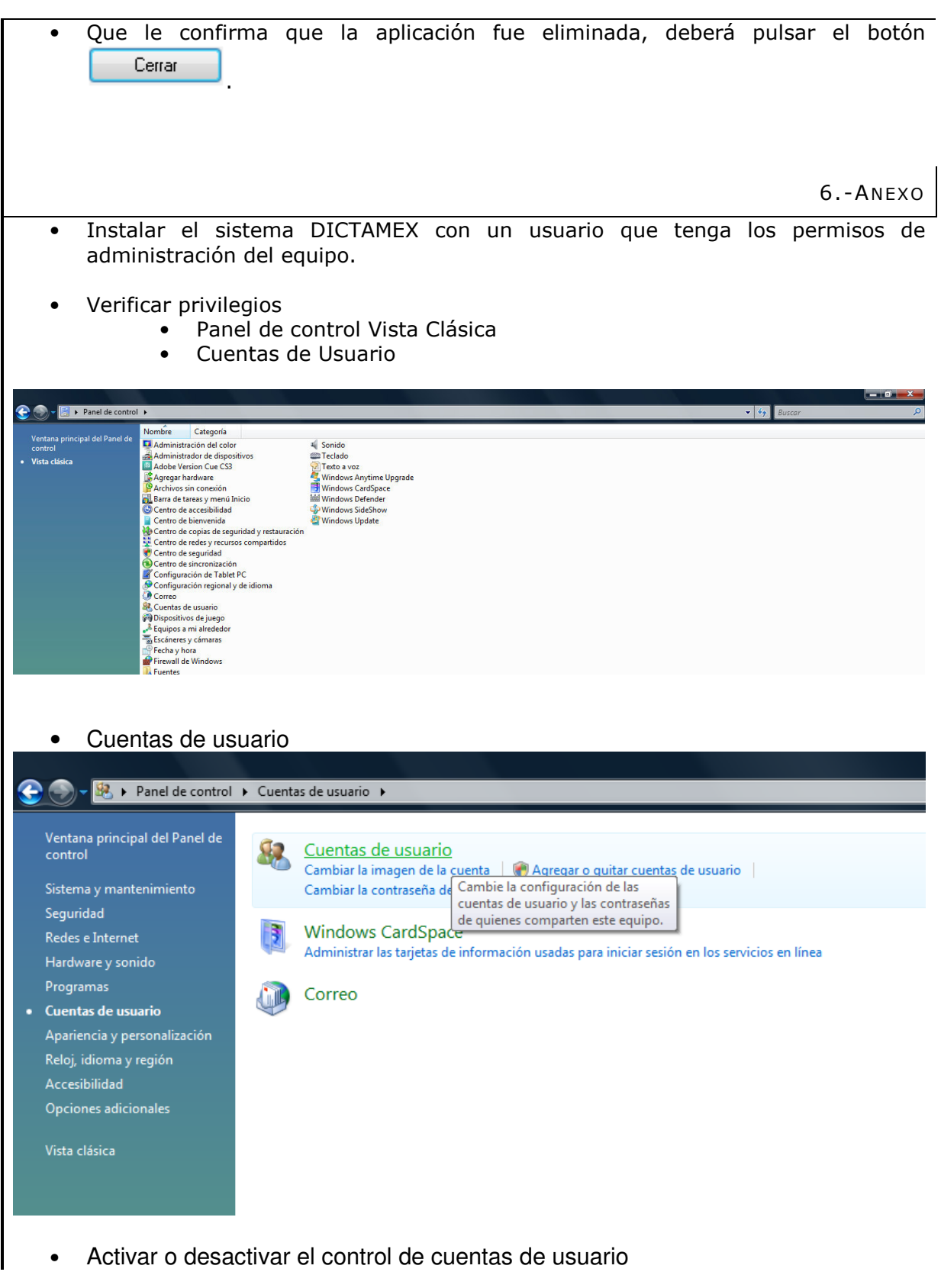

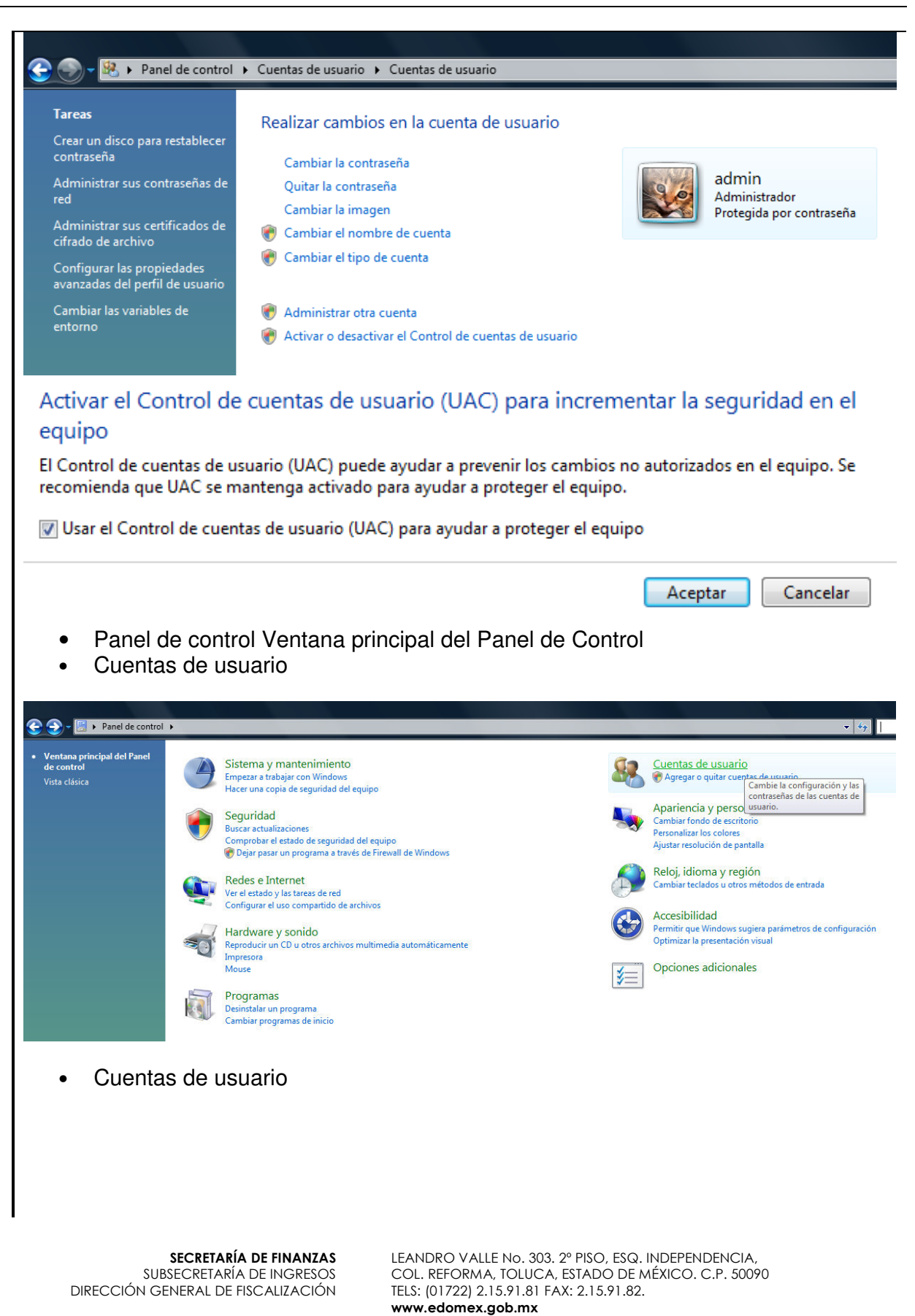

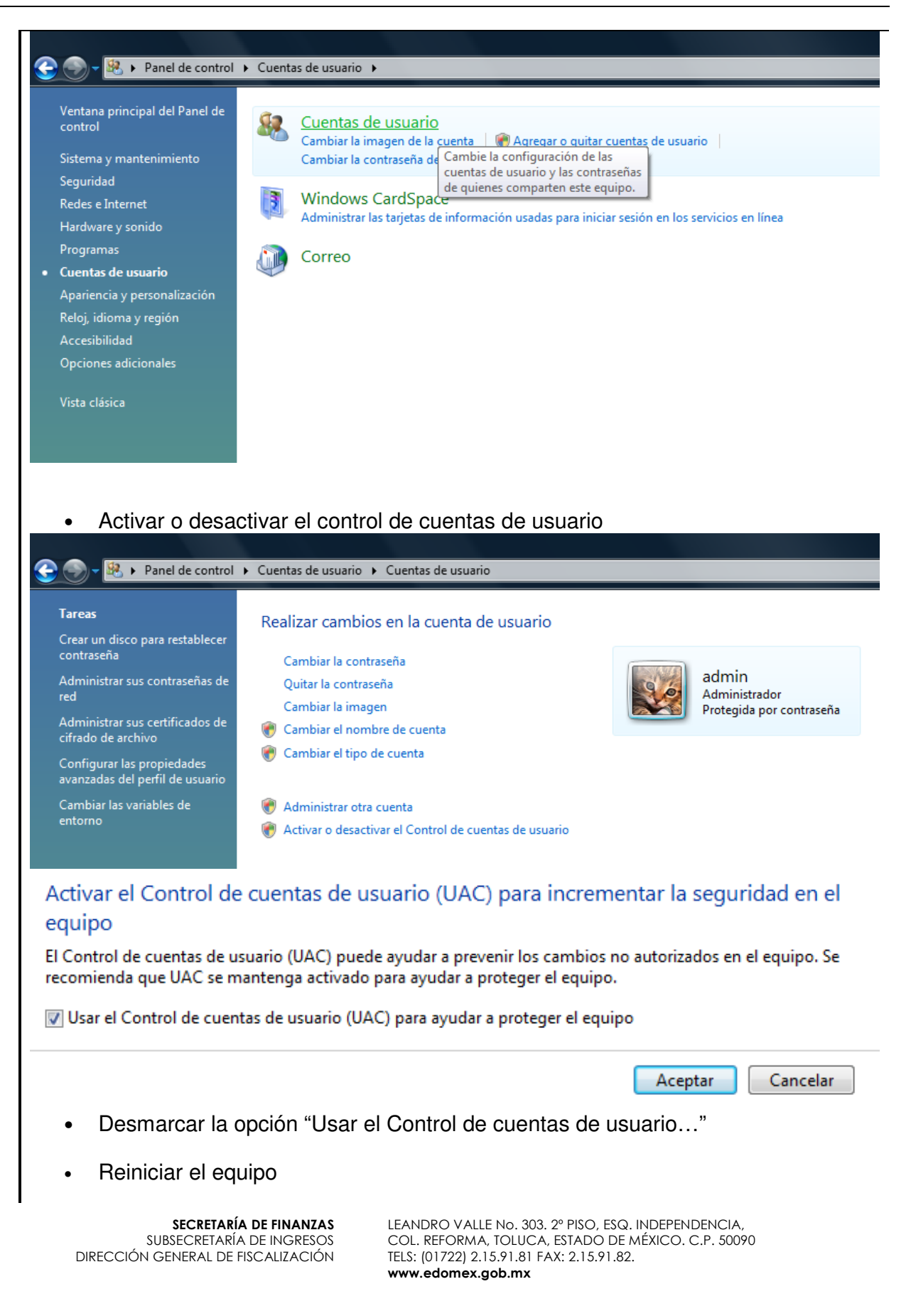

- Seleccione el botón inicio→ Todos los programas • Prog Dictamex V2 Centro de copias de seguridad y Ayu restauración Paint Adobe Fireworks CS3 Todos los programas Abre una lista de sus programas. 🛽 Iniciar búsqueda ъ. 4 Inte Microsoft SQL Server 2005 → Configuración Tools → SQL Server Surface Area Configuration. Microsoft SQL Server 2005 😓 SQL Server Management Studio Express Equi 📙 Configuration Tools ᡖ SQL Server Configuration Manager Red SQL Server Error and Usage Reportin Con 🛐 SQL Server Surface Area Configurati Microsoft SQL Server - conmutador Ξ Pan Microsoft Visual FoxPro 6.0 **MySQL** Prog
  - Microsoft SQL Server 2005 SQL Server Management Studio Express Configuration Tools SQL Server Configuration Manager SQL Server Configuration Manager SQL Server Configuration Manager SQL Server Surface Area Configurati Microsoft Visual FoxPro 6.0 MySQL NTI Backup NOW! 4.7 NTI CD & DVD-Maker 7 Oracle - OraClient10g\_home1 PHP 5 QuickTime Real Recover My Files Iniciar búsqueda Pan Microsoft Visual FoxPro 6.0 MySQL Configuration Manager Configuration Manager Pan MySQL Prove Ayue Configuration Manager Real Recover My Files Configuration Manager Microsoft Visual FoxPro 6.0 MySQL Prove MySQL Microsoft Visual FoxPro 6.0 MySQL NTI Backup NOW! 4.7 NTI CD & DVD-Maker 7 Oracle - OraClient10g\_home1 PHP 5 QuickTime Real Recover My Files Microsoft Visual FoxPro 6.0 MySQL MySQL MyS
- Se mostrara la siguiente ventana:

|                                         | SQL Server 2005 Surface Area Configuration                                                                                                    |                                                                                                  |                                                   |                 |
|-----------------------------------------|----------------------------------------------------------------------------------------------------|--------------------------------------------------------------------------------------------------|---------------------------------------------------|-----------------|
|                                         | Microsoft<br>SQL Server 2005<br>Help Protect Your SQL Server                                                                                          |                                                                                                  | Windows Server System                             |                 |
|                                         | Minimize SQL Server 2005 Surface A<br>SQL Server 2005 improves manageability and security by<br>and remote instances of SQL Server 2005. With the SQI | Area<br>y giving administrators more control over th<br>L Server 2005 Surface Area Configuration | e surface area of local<br>tools, you can easily: |                 |
|                                         | Disable unused services and network protocols for rem     Disable unused features of SQL Server components.                                           | note connections.                                                                                |                                                   |                 |
|                                         | For new installations, use these tools to enable required f<br>default. For upgraded instances, use these tools to ident                              | features, services, and network protocols (<br>ify and disable unused features, services, (      | hat are disabled by<br>and protocols.             |                 |
|                                         | Users with administrative privileges on Microsoft Window<br>privileges on this SQL Server installation by default. To e<br>below link:                | vs Vista and later versions will no longer ha<br>explicitly add yourself as a SQL Server adn     | ve administrative<br>inistrator, click on the     |                 |
|                                         | 👫 🛛 Add New Administrator                                                                                                    |                                                                                                  |                                                   |                 |
|                                         | Read more about configuring the SQL Server surf                                                                                                    | face area.                                                                                       |                                                   |                 |
|                                         | Configure Surface Area for legalhee                                                                                                    | + (                                                                                              |                                                   |                 |
|                                         | Surface Area Configuration for Ser                                                                                                    | rvices and Connections                                                                           |                                                   |                 |
|                                         | Surface Area Configuration for Fee                                                                                                    | atures                                                                                           |                                                   |                 |
|                                         |                                                                                                    |                                                                                                  |                                                   |                 |
| SQL Se                                  | rver 2005 User Provisioning Tool                                                                                                    | for Vista                                                                                        |                                                   |                 |
| Granting administra                     | ative rights to Windows Vista user                                                                                                    | User to provision:                                                                               | DGFUSI17\RECAUDA                                  | CION            |
| Windows Vista use<br>they are not autom | ers that are members of the Windows Administrators g<br>natically granted administrative privileges.                                                  | group are not automatically grante                                                               | permission to connect to                          | SQL Server, and |
| Select the adminis                      | trative privileges needed by Windows user DGFUSI1                                                                                                    | 7\RECAUDACION.                                                                                   |                                                   |                 |
| Available privilege:                    | s:                                                                                                    | Privileges that will be grar                                                                     | ited to DGFUSI17\RECAU                            | JDACION:        |
| JULEXPRES                               | of SQL Server SysAdmin role on SQLEXPRESS                                                                                                    |                                                                                                  |                                                   |                 |
|                                         |                                                                                                    |                                                                                                  |                                                   |                 |
| Member 1                                |                                                                                                    |                                                                                                  |                                                   |                 |
| Member                                  |                                                                                                    | >                                                                                                |                                                   |                 |
| U SQLEXPRE                              |                                                                                                    | >                                                                                                |                                                   |                 |
| SQLEXPRE                                |                                                                                                    | >                                                                                                |                                                   |                 |
| U SQLEXPRES                             |                                                                                                    | ><br></td <td></td> <td></td>                                                                    |                                                   |                 |
| SQLEXPRES                               |                                                                                                    | ><br>><br><<br><                                                                                 |                                                   |                 |
| SQLEXPRE                                |                                                                                                    | > <                                                                                              |                                                   |                 |
| U SULEXPRES                             |                                                                                                    | > <                                                                                              |                                                   |                 |

| Donde deberá seleccionar                                                                                                    |
|----------------------------------------------------------------------------------------------------|
| después el botón 🏼 🔊, para agregar los permisos, la ventada debe quedar de esta forma:                                                                                                    |
| SOL Server User Provisioning on Vista - DGEUS17/XECAUDACION on DGEUS17                                                                                                    |
| SQL Server 2005 User Provisioning Tool for Vista                                                                                                    |
| Granting administrative rights to Windows Vista user User to provision: DGFUS117\RECAUDACION                                                                                                    |
| Windows Vista users that are members of the Windows Administrators group are not automatically granted permission to connect to SQL Server, and they are not automatically granted administrative privileges. Select the administrative privileges needed by Windows user DGFUS117\BECAUDACION. |
| Available privileges: Privileges that will be granted to DGFUSI17\RECAUDACION:                                                                                                    |
| SQLEXPRESS<br>Member of SQL Server SysAdmin role on SQLEXPRESS                                                                                                    |
| >>>                                                                                                    |
|                                                                                                    |
|                                                                                                    |
|                                                                                                    |
|                                                                                                    |
| OK Cancel                                                                                                    |
| presionar el botón                                                                                                    |
|                                                                                                    |
|                                                                                                    |
|                                                                                                    |
|                                                                                                    |
|                                                                                                    |
|                                                                                                    |
|                                                                                                    |
|                                                                                                    |
|                                                                                                    |
|                                                                                                    |
|                                                                                                    |
|                                                                                                    |
| SECRETARÍA DE FINANZASLEANDRO VALLE No. 303. 2º PISO, ESQ. INDEPENDENCIA,SUBSECRETARÍA DE INGRESOSCOL. REFORMA, TOLUCA, ESTADO DE MÉXICO. C.P. 50090DIRECCIÓN GENERAL DE FISCALIZACIÓNTELS: (01722) 2.15.91.81 FAX: 2.15.91.82.                                                                 |
| www.edomex.gob.mx                                                                                                    |